#### UNITED STATES DEPARTMENT OF AGRICULTURE

Farm Service Agency Washington, DC 20250

Web-Based Subsidiary Files for 2009 and Subsequent Years 3-PL (Revision 2)

Amendment 16

Approved by: Deputy Administrator, Farm Programs

W. Scott Marlow

#### **Amendment Transmittal**

#### **A** Background

This handbook has been updated to include changes made in the Subsidiary Web and Subsidiary reports applications.

#### **B** Reasons for Amendment

Subparagraph 9 C has been amended to capture the updated "Logout of eAuth" display message.

Subparagraph 21 C has been amended to include the FSA-510 Pay Limit Exception Request for 2020 and subsequent years.

Subparagraph 25 D has been amended to eliminate an unrelated date in an error message.

Subparagraph 26 D has been amended to clarify that the "Complaint—FSA Determined" option is applicable for 2018 and subsequent years.

Subparagraph 26 E has been amended for clarity.

Subparagraph 26 G has been amended to clarify that if the system determines a customer to be "Complaint—FSA Determined" in 2018 and subsequent years, then users are not required to send the CCC-941 to IRS unless the customer is applying for an FSA or NRCS multi-year Conservation Program.

Subparagraph 26 J has been amended to indicate that the Automatic Compliant FSA Determination is applicable for Subsidiary Year 2018 and subsequent.

#### **Amendment Transmittal (Continued)**

#### **B** Reasons for Amendment (Continued)

Subparagraph 36 D has been amended to update the RMA fraud point of contact for State Office users.

Subparagraph 42 B has been amended to include the Business Partner Merge eligibility determination rules for the FSA-510 Pay Limit Exception Request.

Subparagraph 45 A has been amended to clarify that AGI is certified using FSA-1123.

Paragraph 46 has been added to reflect the addition of the FSA-510 Pay Limit Exception Request to Subsidiary for Subsidiary Year 2020 and subsequent.

Subparagraph 82 C has been amended to correct the reference for adding a producer to Business Partner.

Subparagraph 84 C has been amended to correct the reference for adding a producer to Business Partner.

Subparagraph 144 D has been amended to replace an obsolete program reference and examples.

Subparagraph 304 B has been amended with updated screenshots.

Subparagraph 305 A has been amended to include "AGI-2020" and "FSA-510" as sections for the County Eligibility Reports.

Subparagraph 305 B has been amended with updated screenshots.

Subparagraph 305 F has been amended with updated screenshots and to update options available for selection for the "Actively Engaged—2002 Farm Bill" eligibility section.

Subparagraph 305 H has been amended with updated screenshots and to update options available for selection for the "Adjusted Gross Income—2008 Farm Bill" eligibility section.

Subparagraph 305 I has been amended with updated screenshots and to update options available for selection for the "Adjusted Gross Income—2002 Farm Bill" eligibility section.

Subparagraph 305 Q has been amended to clarify that the "Fraud—including FCIC Fraud" eligibility section is applicable for 2016 and prior Subsidiary Years.

Subparagraph 305 Y has been updated to contain the "FSA-510 Pay Limit Exception Request" eligibility section.

#### Amendment Transmittal (Continued)

#### **B** Reasons for Amendment (Continued)

Subparagraph 306 B has been amended with updated screenshots.

Subparagraph 307 B has been amended with updated screenshots.

Subparagraph 351 C has been amended to describe how the FSA-510 Pay Limit Exception Request eligibility field is handled during the Subsidiary rollover process.

Subparagraph 362 D has been amended to replace an obsolete program reference.

Subparagraph 368 A has been amended to remove vague policy language.

Exhibit 2 has been amended to define "Filed Date".

| Page Control Chart |                       |               |  |
|--------------------|-----------------------|---------------|--|
| ТС                 | Text                  | Exhibit       |  |
| 1, 2               | 2-1, 2-2              | 1, pages 1, 2 |  |
|                    | 3-3, 3-4              | 2, pages 1, 2 |  |
|                    | 3-29 through 3-32     |               |  |
|                    | 3-35 through 3-38     |               |  |
|                    | 3-40.5, 3-40.6        |               |  |
|                    | 3-97, 3-98            |               |  |
|                    | 3-113, 3-114          |               |  |
|                    | 3-125, 3-126          |               |  |
|                    | 3-127, 3-128 (add)    |               |  |
|                    | 3-129 (add)           |               |  |
|                    | 4-13, 4-14            |               |  |
|                    | 4-23, 4-24            |               |  |
|                    | 5-47 through 5-50     |               |  |
|                    | 8-11, 8-12            |               |  |
|                    | 8-15 through 8-20     |               |  |
|                    | 8-25, 8-26            |               |  |
|                    | 8-29 through 8-34     |               |  |
|                    | 8-47, 8-48            |               |  |
|                    | 8-54.5 through 8-54.8 |               |  |
|                    | 8-55, 8-56            |               |  |
|                    | 8-59, 8-60            |               |  |
|                    | 8-77, 8-78            |               |  |
|                    | 9-3, 9-4              |               |  |
|                    | 10-3, 10-4            |               |  |
|                    | 10-19, 10-20          |               |  |
|                    | 10-191, 10-192        |               |  |

# Page No.

## Part 1 General Information

| 1   | Purpose                                    | 1-1  |
|-----|--------------------------------------------|------|
| 2   | Sources of Authority and Related Handbooks | 1-2  |
| 3   | CCC-770 ELIG 2014                          | 1-4  |
| 4   | CCC-770 ELIG 2008                          | 1-12 |
| 5-8 | (Reserved)                                 |      |

# Part 2 Web-Based Subsidiary System General Information

| 9     | Accessing Web-Based Subsidiary System | 2-1  |
|-------|---------------------------------------|------|
| 10    | Recording County                      | 2-3  |
| 11    | Get Change Alert Message System       | 2-7  |
| 12    | Security                              | 2-10 |
| 13    | Recording Dates                       | 2-14 |
| 14-19 | (Reserved)                            |      |

#### Part 3 Producer Eligibility Information

| 20    | General Information                                           | 3-1   |
|-------|---------------------------------------------------------------|-------|
| 21    | Web-Based System Eligibility Records                          | 3-2   |
| 22    | Accessing and Updating Eligibility File Records               | 3-5   |
| 23    | Actively Engaged Determination Information                    | 3-9   |
| 24    | Actively Engaged - 2002 Farm Bill Determination Information   | 3-15  |
| 25    | AD-1026 Certification Information                             | 3-21  |
| 26    | AGI - 2014 and 2018 Farm Bills Determination Information      | 3-30  |
| 27    | AGI - 2008 Farm Bill Determination Information                | 3-41  |
| 28    | AGI - 2002 Farm Bill Determination Information                | 3-54  |
| 29    | Beginning Farmer or Rancher                                   | 3-66  |
| 30    | Cash Rent Tenant Determination Information                    | 3-69  |
| 31    | Conservation Compliance Determination Information             | 3-73  |
| 32    | Controlled Substance Determination Information                | 3-85  |
| 33    | Delinquent Debt Determination Information                     | 3-88  |
| 34    | Federal Crop Insurance Determination Information              | 3-91  |
| 35    | Foreign Person Determination Information                      | 3-93  |
| 36    | Fraud - including FCIC Fraud Determination                    | 3-96  |
| 37    | Limited Resource Farmer or Rancher                            | 3-98  |
| 38    | NAP Non-Compliance Determination Information                  | 3-99  |
| 39    | Permitted Entity - 2002 Farm Bill Determination Information   | 3-101 |
| 40    | Person Eligibility - 2002 Farm Bill Determination Information | 3-103 |
| 41    | SDA Farmer or Rancher                                         | 3-108 |
| 42    | Eligibility Determination After Business Partner Merge        | 3-111 |
| 43    | AGI – 2017 75% Rule                                           | 3-117 |
| 44    | Veteran Farmer or Rancher                                     | 3-120 |
| 45    | Adjusted Gross Income – 2020                                  | 3-125 |
| 46    | FSA-510 – Payment Limitation Exception Request                | 3-127 |
| 47-70 | (Reserved)                                                    |       |

# Page No.

#### Part 4 Web-Based Combination Software

#### Section 1 General Information

| 71    | Overview                             | 4-1 |
|-------|--------------------------------------|-----|
| 72    | Guidelines for Creating Combinations | 4-2 |
| 73-80 | (Reserved)                           |     |

#### Section 2 Creating and Displaying Combined Producer Records

| 81    | Web-Based Combined Producers System                                | 4-11 |
|-------|--------------------------------------------------------------------|------|
| 82    | Using the Web-Based Combined Producers System                      | 4-12 |
| 83    | CCC-904, Allocation of Payment Limitation Under Common Attribution | 4-15 |
| 84    | Creating Combinations                                              | 4-21 |
| 85    | Combination Reasons                                                | 4-31 |
| 86-95 | (Reserved)                                                         |      |

# Section 3 Combined Producer Payment Limitation Allocations and Recording County

| 96 Updating Combined Producer Records                           | 4-37 |
|-----------------------------------------------------------------|------|
| 97 Combined Producer Payment Limitation Allocation              | 4-38 |
| 98 Updating the Combined Producer Payment Limitation Allocation | 4-39 |
| 99 Combined Producer Recording County                           | 4-47 |
| 100 Updating the Combined Producer Recording County             | 4-48 |
| 101, 102 (Reserved)                                             |      |
| 103 Combination Details                                         | 4-57 |
| 104 (Reserved)                                                  |      |
| 105 Decombinations                                              | 4-63 |
| 106 Decombining Producers                                       | 4-64 |
| 107 Decombination Reasons                                       | 4-72 |
| 108-130 (Reserved)                                              |      |

#### Part 5 Web-Based Payment Limitation System

| 131    | Nationwide Database                               | 5-1  |
|--------|---------------------------------------------------|------|
| 132    | Guidelines                                        | 5-2  |
| 133    | CCC-527, Request Subsidiary Updates               | 5-4  |
| 134-14 | 40 (Reserved)                                     |      |
| 141    | Accessing the Web-Based Payment Limitation System | 5-15 |
| 142    | Using the Web-Based Payment Limitation System     | 5-16 |
| 143    | Payment Limitation Details Report                 | 5-36 |
| 144    | Detailed Prior Payment Report                     | 5-44 |
| 145-1  | 90 (Reserved)                                     |      |

#### Part 2 Web-Based Subsidiary System General Information

#### 9 Accessing the Web-Based Subsidiary System

#### A Overview

The Subsidiary System is a web-based system that includes processes for:

- Business File
- combined producers
- eligibility
- payment limitation
- reports.

#### **B** Accessing Subsidiary Screen SUBWEB001

The following table provides steps to access the web-based Subsidiary System.

| Step | Action                                                                        |  |
|------|-------------------------------------------------------------------------------|--|
| 1    | Access the FSA Intranet at http://intranet.fsa.usda.gov/fsa/applications.asp. |  |
| 2    | Under FSA Application, Applications Directory, CLICK "P-Z".                   |  |
| 3    | Under Applications Directory, with names from P to Z, CLICK "Subsidiary".     |  |
| 4    | Do either of the following:                                                   |  |
|      |                                                                               |  |
|      | • CLICK "Log In With Your LincPass (PIV)" and enter LincPass ID number        |  |
|      | • enter eAuthentication user ID and password and CLICK "Login".               |  |
| 5    | Subsidiary Screen SUBWEB001 will be displayed.                                |  |
|      |                                                                               |  |
|      | Note: This is where all Subsidiary System processes begin.                    |  |

The following is an example of the Subsidiary Screen SUBWEB001. \*--

| USDA United States<br>Farm Se                | Department of Agriculture<br>ervice Agency | Subsidiary                                             |                       |
|----------------------------------------------|--------------------------------------------|--------------------------------------------------------|-----------------------|
|                                              |                                            | Lin Barriston and States of States of States of States | AL PER                |
|                                              | Subsidiary Home   About \$                 | Subsidiary   Help   Contact Us   Exit Subsidia         | ary   Logout of eAuth |
| Eligibility                                  | Business File   Combined Producers   Pay   | ym ent Lim itations   Recording County   Subsi         | diary Print   Reports |
| Links<br>Get Change Alert<br>Customer Search | Screen ID: SUBWEB001                       |                                                        |                       |

# 9 Accessing the Web-Based Subsidiary System (Continued)

# C Top Navigation Menu

The top Navigation Menu will be displayed for all processes within the web-based Subsidiary System. The following table provides an explanation of the links in the top Navigation Menu.

| Link               | Explanation                                                                |  |
|--------------------|----------------------------------------------------------------------------|--|
| "Subsidiary Home"  | Returns to Subsidiary Screen SUBWEB001.                                    |  |
| "About Subsidiary" | Displays a screen describing the purpose of the Subsidiary System.         |  |
| "Help"             | Displays the Help Screen accessible from the FSA Internet that             |  |
|                    | provides options for:                                                      |  |
|                    |                                                                            |  |
|                    | • "Ask FSA"                                                                |  |
|                    | • "Site Map"                                                               |  |
|                    | "Technical Assistance".                                                    |  |
| "Contact Us"       | Displays a screen with all of the following:                               |  |
|                    |                                                                            |  |
|                    | • who to contact for help                                                  |  |
|                    | • telephone number and e-mail address of ITS Service Desk                  |  |
|                    | <ul> <li>hours of operation for the Service Desk</li> </ul>                |  |
|                    | • information to include in user's e-mail or voice mail message.           |  |
| "Exit Subsidiary"  | Returns to the FSA Applications URL in subparagraph B, step 1.             |  |
| "Logout of eAuth"  | *Directs users to a Logout Successful screen which displays the            |  |
|                    | message, "You have logged out of eAuthentication. Close your               |  |
|                    | browser to ensure your session is terminated."*                            |  |
| "Eligibility"      | Directs users to the Eligibility software described in Part 3.             |  |
| "Business File"    | Directs users to the Business File software described in Part 10.          |  |
| "Combined          | Directs users to the Combined Producers software described in Part 4.      |  |
| "Producers         |                                                                            |  |
| "Payment           | Directs users to the Payment Limitation software described in Part 5.      |  |
| Limitations"       |                                                                            |  |
| "Recording         | Directs users to the Recording County software described in                |  |
| County"            | paragraph 10.                                                              |  |
| "Subsidiary Print" | Directs users to the Subsidiary Print software described in paragraph 303. |  |
| "Reports"          | Directs users to the "Reports" options described in Part 8.                |  |

# 21 Web-Based System Eligibility Records (Continued)

# C Availability of Subsidiary Eligibility Data (Continued)

| * |   |   |
|---|---|---|
|   | - | - |
|   |   |   |

| Description                                                                 | 2009<br>2010 | 2011 | 2012 | 2013 | 2014 | 2015<br>2016 | 2017<br>2018 | 2019 | 2020 | 2021<br>through<br>current year |
|-----------------------------------------------------------------------------|--------------|------|------|------|------|--------------|--------------|------|------|---------------------------------|
| AGI - 2008 Farm Bill -<br>ConservationProgram \$1<br>Million Nonfarm Income | х            | Х    | х    | Х    | Х    | Х            | Х            | Х    | Х    | Х                               |
| AGI - 2014 and 2018 Farm<br>Bills                                           |              | Х    | Х    | Х    | Х    | Х            | Х            | Х    | Х    | Х                               |
| AGI –75% Rule                                                               |              |      |      |      |      | Х            | Х            | Х    | Х    | Х                               |
| AGI - 2020                                                                  |              |      |      |      |      |              |              |      | Х    |                                 |
| Beginning Farmer or Rancher                                                 | Х            | Х    | Х    | Х    | Х    | Х            | Х            | Х    | Х    | Х                               |
| Cash Rent Tenant and Cropland                                               | Х            | Х    | Х    | Х    | Х    | Х            | Х            | Х    | Х    | Х                               |
| Conservation Compliance                                                     | Х            | Х    | Х    | Х    | Х    | Х            | Х            | Х    | Х    | Х                               |
| Controlled Substance                                                        | Х            | Х    | Х    | Х    | Х    | Х            | Х            | Х    | Х    | Х                               |
| Delinquent Debt                                                             | Х            | Х    | Х    | Х    | Х    | Х            | Х            | Х    | Х    | Х                               |
| Federal Crop Insurance                                                      | Х            | Х    | Х    | Х    | Х    | Х            | Х            | Х    | Х    | Х                               |
| Foreign Person                                                              | Х            | Х    | Х    | Х    | Х    | Х            | Х            | Х    | Х    | Х                               |
| Fraud - including FCIC Fraud                                                | Х            | Х    | Х    | Х    | Х    | Х            |              |      |      |                                 |
| FSA-510 Pay Limit Exception<br>Request                                      |              |      |      |      |      |              |              |      | Х    | Х                               |
| Limited Resource Farmer or<br>Rancher                                       | Х            | Х    | Х    | Х    | Х    | Х            | Х            | Х    | Х    | Х                               |
| NAP Non-Compliance                                                          | Х            | Х    | Х    | Х    | Х    | Х            | Х            | Х    | Х    | Х                               |
| Permitted Entity - 2002 Farm<br>Bill                                        | Х            | Х    | Х    | Х    | Х    | Х            | Х            | Х    | Х    | Х                               |
| Person Eligibility - 2002 Farm<br>Bill                                      | Х            | Х    | Х    | Х    | Х    | Х            | Х            | Х    | Х    | Х                               |
| SDA Farmer or Rancher:                                                      |              |      |      |      |      |              |              |      |      |                                 |
| • includes ethnic or racial, but <b>not</b> gender                          | Х            | Х    | Х    | Х    | Х    | Х            | Х            | Х    | Х    | Х                               |
| <ul> <li>includes ethnic, racial or<br/>gender</li> </ul>                   | Х            | Х    | Х    | Х    | Х    | Х            | Х            | Х    | Х    | Х                               |
| Veteran Farmer or Rancher                                                   |              |      |      |      |      |              |              | Х    | Х    | Х                               |

--\*

#### 21 Web-Based System Eligibility Records (Continued)

#### **D BIA ID Number**

An eligibility record will **not** be created for BIA with the employer ID number. Indians represented by BIA are the producers requesting program benefits and as such eligibility records should be created and updated for the Indian represented by BIA, **not** BIA. BIA does **not** actually own land or participate in FSA programs. Therefore, there is no reason to create and update eligibility data for BIA.

\* \* \*

# 25 AD-1026 Certification Information (Continued)

| Message                                            | Reason for Message                                                                                | Corrective Action                                                                    |
|----------------------------------------------------|---------------------------------------------------------------------------------------------------|--------------------------------------------------------------------------------------|
| "Date First Time<br>Producer Filing                | User entered a date * * *<br>before 06/30/2014 for the                                            | Take either of the following actions:                                                |
| AD-1026 cannot be<br>prior to<br>06/30/2014."      | "Date First Time Producer<br>Filing AD-1026".                                                     | • remove date from "Date First Time<br>Producer Filing AD-1026"                      |
|                                                    |                                                                                                   | • update "Date First Time Producer<br>Filing AD-1026" on or after<br>06/30/2014.     |
| "Must enter the date<br>for the First Time         | User indicated producer is filing AD-1026 for the first                                           | Take either of the following actions:                                                |
| Producer Filing<br>AD-1026."                       | time; however, the "Date<br>First Time Producer Filing<br>AD-1026" was <b>not</b> entered.        | • update "First Time Producer Filing AD-1026" to "No"                                |
|                                                    |                                                                                                   | • update the "Date First Time<br>Producer Filing AD-1026" on or<br>after 06/30/2014. |
| "Producers Affiliate<br>Violation                  | User indicated both of the following:                                                             | Take either of the following actions:                                                |
| applicable to RMA<br>must be "No" when<br>AD-1026  | • "Yes" the producer's affiliate violation is                                                     | • update AD-1026 certification to<br>"Affiliate Violation" (if applicable)           |
| certification is not<br>"Affiliate<br>Violation"." | <ul> <li>applicable to RMA</li> <li>AD-1026 certification is not "Affiliate Violation"</li> </ul> | • update the Affiliate Violation applicable to RMA to "No".                          |

# **D** Error Messages (Continued)

# E Field Default Values

When new eligibility records are created, AD-1026 field values are defaulted according to the following.

| Field                                                | Default Value                           |  |
|------------------------------------------------------|-----------------------------------------|--|
| "Certification"                                      | "Not Filed", indicating the producer    |  |
|                                                      | has <b>not</b> certified compliance and |  |
|                                                      | agreement with HELC/WC provisions.      |  |
| "First Time Producer Filing AD-1026"                 | "No".                                   |  |
| "Is the Producer's Affiliate Violation Applicable to |                                         |  |
| RMA?"                                                |                                         |  |
| "Referred to NRCS"                                   |                                         |  |
| "Date Referred to NRCS"                              | "Blank".                                |  |
| "Date First Time Producer Filing AD-1026"            |                                         |  |
| "AD-1026 Date of Continuous Certification Signed     |                                         |  |
| by Producer"                                         |                                         |  |

### A Introduction

The Agricultural Act of 2014, Pub L. 113-79, and the Agriculture Improvement Act of 2018 stipulate that a person or legal entity will **not** be eligible to receive certain program benefits during a crop, fiscal, or program year, as appropriate, if the average AGI for the 3 preceding tax years for the person or legal entity exceeds \$900,000.

Data in the Eligibility System, "Adjusted Gross Income – 2014 and 2018 Farm Bills" section is used to determine producer eligibility based on the AGI provisions. See 5-PL, Part 6 for additional information about determining producer eligibility with AGI provisions for years

\*--2014 through 2020. See 6-PL, Part 8 for additional information about determining producer eligibility with AGI provisions for 2021 and subsequent years.--\*

#### **B** Exempt Business Types

The AGI software is designed to prevent users from updating the AGI eligibility certification/determination for joint operations and entities that are exempt from the AGI provisions.

| Entity                | Entity Type |
|-----------------------|-------------|
| General Partnership   | 02          |
| Joint Venture         | 03          |
| Federally Owned       | 08          |
| State Owned           | 09          |
| Public School         | 13          |
| BIA                   | 14          |
| Indian Tribal Venture | 20          |

### C Example of the Subsidiary Eligibility Screen, "Adjusted Gross Income - 2014 and 2018 Farm Bills" Section

Following is an example of the "Adjusted Gross Income – 2014 and 2018 Farm Bills" section for 2011 and subsequent years.

| Adjusted Gross Income - 2  | 2014 and 2018 Farm Bills     |
|----------------------------|------------------------------|
| Not Filed                  | C Filed CCC 941              |
| Exempt                     |                              |
| Chempt                     |                              |
| Date Documentation Filed   | by Producer                  |
| RS Verification/Determinat | ion                          |
| Not Processed              | ○ Compliant-Producer         |
| ○ Compliant - Less Than    | 3 Years O Not Compliant      |
| ○ Failed Verification      | O Compliant - FSA Determined |
| Date Processed by IRS      |                              |
| State Office/SED Determin  | ation                        |
| No Determination           | ○ Compliant-Review           |
| ◯ Mismatch Verified        | ○ Not Compliant-Review       |
| SED Determination Date     |                              |

--\*

### D Fields Applicable to AGI - 2014 and 2018 Farm Bills Determinations

The following provides fields applicable to Adjusted Gross Income - 2014 and 2018 Farm Bills Determinations.

| Field                | Option          | Explanation                                                      |
|----------------------|-----------------|------------------------------------------------------------------|
| "\$900,000 Total     | "Not Filed"     | Producer and/or agent has <b>not</b> filed CCC-941 or prior to   |
| Income               |                 | December 2014, the eligibility verification has <b>not</b> been  |
| Producer             |                 | received back from IRS.                                          |
| Certification"       |                 |                                                                  |
|                      |                 | Note: If CCC-941 was filed before December 2014 and an           |
|                      |                 | IRS determination was processed, the \$900,000 "Total            |
|                      |                 | Income Producer Certification" field will still display          |
|                      |                 | "Not Filed". Users are <b>not</b> required to update the         |
|                      |                 | producer certification if an IRS determination was               |
|                      |                 | previously processed and updated from IRS before                 |
|                      |                 | December 2014.                                                   |
|                      | "Filed CCC-941" | Producer and/or agent has filed CCC-941 and certified their      |
|                      | ··· ·· ··       | average AGI does <b>not</b> exceed \$900,000.                    |
|                      | "Exempt"        | Producer is exempt from AGI provisions.                          |
|                      | "Not Met -      | Producer and/or agent has filed CCC-941, but has indicated       |
| ((D))                | Producer        | that their average AGI exceeds \$900,000.                        |
| "Date                |                 | Date the producer filed all required documentation to            |
| Documentation        |                 | determine whether the AGI provisions are met.                    |
| Filed by             |                 |                                                                  |
| "IDC                 | "Not Drocogod"  | Dradycar has not hear undeted through the IDS verification       |
| INS<br>Verification/ | Not Flocesseu   | process                                                          |
| Determination"       | "Compliant -    | Producer and/or agent has certified their average AGI does       |
| Determination        | Producer"       | <b>not</b> exceed \$900,000 and verification has been received   |
|                      | Tioducei        | from IRS supporting the certification                            |
|                      | "Compliant -    | Producer and/or agent has certified their average AGI does       |
|                      | Less Than       | <b>not</b> exceed \$900.000 and IRS has verified a match for the |
|                      | 3 Years"        | customer information: however, 3 years of tax information is     |
|                      |                 | not available.                                                   |
|                      | "Not Compliant" | Producer and/or agent has certified their average AGI does       |
|                      | 1               | not exceed \$900,000; however, IRS has determined the            |
|                      |                 | average AGI exceeds the \$900,000 threshold.                     |
|                      | "Failed         | Producer and/or agent has certified their average AGI does       |
|                      | Verification"   | not exceed \$900,000; however, IRS cannot find a customer        |
|                      |                 | match and; therefore, <b>cannot</b> determine the average AGI.   |
|                      | "Compliant –    | Producer and/or agent has certified their average AGI does       |
|                      | FSA             | not exceed \$900,000 and the system automatically verified       |
|                      | Determined"     | the customer was determined as compliant based on IRS            |
|                      |                 | and/or State Office/SED Determinations in the 3 prior years.     |
|                      |                 |                                                                  |
|                      |                 | *Note: This determination is applicable in 2018 and*             |
|                      |                 | subsequent years*                                                |

| Message           | Reason for Message                           | Corrective Action             |
|-------------------|----------------------------------------------|-------------------------------|
| "Must enter the   | User selected either of the following for    | Take either of the following  |
| date the producer | "Producer Certification", but did <b>not</b> | actions:                      |
| filed the AGI     | enter a date in the "Date Documentation      |                               |
| certification."   | Filed by Producer" field:                    | • select a different producer |
|                   |                                              | certification                 |
|                   | • "Not Met-Producer"                         |                               |
|                   | • "Filed CCC-941".                           | • enter date for the "Date    |
|                   |                                              | Documentation Filed by        |
|                   |                                              | Producer" field.              |
| "Invalid State    | Authorized user selected 1 of the            | Take either of the following  |
| Office/SED        | following, for the State Office/SED          | actions:                      |
| determination     | determination:                               |                               |
| selection based   |                                              | • select a different Producer |
| on Producer       | • "Compliant - Review"                       | Certification                 |
| Certification."   | • "Not Compliant - Review"                   |                               |
|                   | • "IRS Mismatch".                            | • select a different State    |
|                   |                                              | Office/SED determination.     |
|                   | However, the producer certification is       |                               |
|                   | either of the following:                     |                               |
|                   |                                              |                               |
|                   | • "Exempt"                                   |                               |
|                   | • "Not Met - Producer".                      |                               |
| "Invalid          | User selected, "Not Met - Producer" for      | Select a different producer   |
| Producer          | the producer certification; however, the     | certification.                |
| Certification     | IRS determination is 1 of the following:     |                               |
| selection based   |                                              |                               |
| on IRS            | • "Compliant - Producer"                     |                               |
| Determination."   | • "Compliant - Less Than 3 years"            |                               |
|                   | • "Not Compliant"                            |                               |
|                   | • "Failed Verification".                     |                               |

# **E** Error Messages (Continued)

| Message                 | Reason for Message                            | Corrective Action      |
|-------------------------|-----------------------------------------------|------------------------|
| "Date cannot be greater | Date entered or selected in either of the     | Reenter a valid date   |
| *than today's date."*   | following fields is later than the current    | or select a date using |
|                         | date:                                         | the calendar icon.     |
|                         | "Date Documentation Filed by                  |                        |
|                         | Producer"                                     |                        |
|                         |                                               |                        |
|                         | • "SED Determination Date".                   |                        |
| "Date entry <b>not</b>  | Date entered in either of the following       | Reenter date in an     |
| formatted correctly.    | fields is <b>not</b> in an acceptable format: | acceptable format      |
| mm/dd/yyyy, mm/dd/yy,   |                                               | according to           |
| mmddyyyy, or            | • "Date Documentation Filed by                | subparagraph 13 A.     |
| mmddyy."                | Producer"                                     |                        |
|                         | "SED Determination Date"                      |                        |
|                         | • SED Determination Date".                    |                        |

# **E** Error Messages (Continued)

#### **F** Field Default Values

When new eligibility records are created, Adjusted Gross Income - 2014 and 2018 Farm Bills field values are defaulted according to the following.

| Field                    | IF the FSA customer is                | THEN the default value is              |
|--------------------------|---------------------------------------|----------------------------------------|
| "Producer Certification" | <b>not</b> an exempt business type as | "Not Filed", indicating producer       |
|                          | defined in subparagraph B             | has <b>not</b> filed all documentation |
|                          |                                       | required for AGI determination.        |
|                          | an exempt business type as            | "Exempt", indicating producer          |
|                          | defined in subparagraph B             | is exempt from AGI provisions.         |
| "IRS Verification/       |                                       | "Not Processed" indicating an          |
| Determination"           |                                       | IRS has <b>not</b> verified/made a     |
|                          |                                       | determination.                         |
| "SED Determination"      |                                       | "No Determination" indicating          |
|                          |                                       | SED has <b>not</b> made a              |
|                          |                                       | determination                          |
| "Date Documentation      |                                       | "Blank"                                |
| Filed by Producer"       |                                       |                                        |
| "SED Determination       |                                       |                                        |
| Date"                    |                                       |                                        |
| "Date Processed by IRS"  |                                       |                                        |

#### G Updating AGI - 2014 and 2018 Farm Bills Producer Certification

Following acceptance of the completed CCC-941 **and** user updating the producer certification to "Filed CCC-941", the Adjusted Gross Income - 2014 and 2018 Farm Bills IRS determination will automatically update after CCC-941 is processed by IRS. The process will occur on a weekly basis as soon as the IRS file is received. The table in subparagraph D describes the certifications. See 5-PL, Part 6 for additional information on submitting and processing CCC-941's for years 2014 through 2020. See 6-PL, Part 8 for additional information on submitting and processing CCC-941's for years.

County Office users:

- are responsible for updating customers who file CCC-941
- are responsible for sending CCC-941 to IRS for processing if the customer certifies they do **not** exceed \$900,000
- must **not** send CCC-941 to IRS for processing for the following:
  - customer certifies they exceed \$900,000
  - "Exempt" type customers as described in subparagraph B
  - Indians represented by BIA with no tax ID.
- \*--Exception: Beginning in Subsidiary year 2018, if the system automatically determines--\* the customer as "Compliant – FSA Determined" when the producer certification is updated to "Filed CCC-941", users are not required to send CCC-941 to IRS unless the customer is applying for an FSA or NRCS multi-year Conservation Program.

# G Updating AGI - 2014 and 2018 Farm Bills Certification/COC Determination (Continued)

• will access the web-based Eligibility System according to paragraph 22 and perform the following steps.

| Step | Action                                                                          |  |  |  |
|------|---------------------------------------------------------------------------------|--|--|--|
| 1    | On the Eligibility Page, navigate to the "Adjusted Gross Income - 2014 and 2018 |  |  |  |
|      | Farm Bills" section.                                                            |  |  |  |
| 2    | If the producer's and/or agent's certification of average AGI indicated:        |  |  |  |
|      |                                                                                 |  |  |  |
|      | • does not exceed \$900,000, CLICK "Filed CCC-941" under "\$900,000 Total       |  |  |  |
|      | Income Producer Certification"                                                  |  |  |  |
|      |                                                                                 |  |  |  |
|      | • exceeds \$900,000, CLICK "Not Met - Producer" under "\$900,000 Total          |  |  |  |
|      | Income Producer Certification".                                                 |  |  |  |
|      | Enter the data the producer filed CCC 041 in the "Data Decumentation Filed by   |  |  |  |
|      | Producer' field                                                                 |  |  |  |
|      |                                                                                 |  |  |  |
|      | CLICK "Submit".                                                                 |  |  |  |
| 3    | On the Validation Page, verify the changes for the producer are correct, and    |  |  |  |
|      | click 1 of the following:                                                       |  |  |  |
|      |                                                                                 |  |  |  |
|      | • "Accept", if the changes are correct                                          |  |  |  |
|      | • "Revise", if the changes need to be updated                                   |  |  |  |
|      | • "Cancel", if the changes should <b>not</b> have been made.                    |  |  |  |
| 4    | The Eligibility Page will be redisplayed with the updates to the producer.      |  |  |  |
|      |                                                                                 |  |  |  |
|      | *Note: Beginning in Subsidiary year 2018, a message will indicate the IRS*      |  |  |  |
|      | Determination was automatically updated or not updated to                       |  |  |  |
|      | "Compliant – FSA Determined". The message will also indicate                    |  |  |  |
|      | whether CCC-941 should be sent to IKS.                                          |  |  |  |

#### J Automatic Compliant FSA Determination

\*--Beginning in Subsidiary year 2018, the system will perform a process to automatically--\* determine if the customer is compliant based on the IRS and/or State Office/SED Determination in the three prior years.

The following provides a table describing when the AGI 2014/2018 Farm Bill IRS Determination is automatically updated to "Compliant – FSA Determined".

| WHEN the AGI     | AND the AGI 2014/2018   |                                   |                                   |
|------------------|-------------------------|-----------------------------------|-----------------------------------|
| 2014/ 2018 Farm  | Farm Bill State Office/ | AND the AGI 2014/2018 Farm        |                                   |
| Bill Producer    | SED Determination is    | Bill IRS Determination is any of  |                                   |
| Certification is | any of the following in | the following in the prior        |                                   |
| updated to       | the 3 prior years       | 3 years                           | THEN                              |
| "Filed CCC-941"  | "Compliant Review"      |                                   | The AGI 2014/2018 Farm            |
|                  | • "Mismatch – Verified" |                                   | Bill IRS Determination is         |
|                  | "No Determination"      | • "Compliant – Producer"          | automatically updated to          |
|                  |                         | 1                                 | "Compliant – FSA                  |
|                  |                         | • "Compliant – Less Than          | Determined" for the               |
|                  |                         | 3 Years"                          | applicable year.                  |
|                  |                         | • "Compliant – FSA Determined"    | Do not send CCC-941 to            |
|                  |                         | in prior year -1 or prior year -2 | IRS unless the producer is        |
|                  |                         | only                              | applying for an FSA or            |
|                  |                         |                                   | NRCS multi-year                   |
|                  |                         |                                   | 6 DL submargarant 470 A           |
|                  | "Not Compliant          |                                   | The AGI 2014/2018 Farm            |
|                  | Review"                 |                                   | Bill IRS Determination is         |
|                  | "No Determination"      | "Not Processed"                   | <b>not</b> automatically updated. |
|                  |                         |                                   |                                   |
|                  |                         | "Not Compliant"                   | Send CCC-941 to IRS. See          |
|                  |                         | 1                                 | 6-PL, subparagraph 479 A.         |
|                  |                         | "Failed Verification"             |                                   |
|                  |                         | • "Compliant – FSA Determined"    |                                   |
|                  |                         | in prior year only                |                                   |
| "Not Met –       |                         |                                   | The AGI 2014/2018 Farm            |
| Producer"        |                         |                                   | Bill IRS Determination is         |
|                  |                         |                                   | not automatically updated         |
|                  |                         |                                   | since the customer self-          |
|                  |                         |                                   | certified to exceeding the        |
|                  |                         |                                   | \$900,000 threshold.              |
|                  |                         |                                   | Do not send CCC-941 to            |
|                  |                         |                                   | IRS.                              |

**Important:** When a CCC-941 is sent to IRS and an IRS determination is received, the determination will override any previous determination.

#### \*--J Automatic Compliant FSA Determination (Continued)--\*

**Example:** AGI 2014/2018 Farm Bill Producer Certification is updated for producer John Farmer to "Filed CCC-941 in year 2020":

- Year 2019 IRS Determination = "Compliant Producer" and State Office/SED Determination = "No Determination"
- Year 2018 IRS Determination = "Compliant Less than 3 years" and State Office/SED Determination = "No Determination"
- Year 2017 IRS Determination = "Not Processed" and State Office/SED Determination = "Compliant Review".

AGI 2014/2018 Bill IRS Determination for producer John Farmer is automatically updated to "Compliant – FSA Determined" in year 2020 and a message will display on the Subsidiary page, "AGI 2014/2018 Farm Bill IRS Determination was automatically determined as "Compliant" by FSA based on the prior 3 years.

\*--Do not send CCC-941 to IRS unless the producer is applying for FSA or NRCS multi-year conservation program contract; see 6-PL, subparagraph 479 A for additional information.--\*

#### **36** Fraud - including FCIC Fraud Determination (Continued)

#### **D** Who to Contact

If a State Office believes information has **not** been entered for a producer, contact 1 of the following.

| IF the case is a | THEN the State Office shall contact                             |  |
|------------------|-----------------------------------------------------------------|--|
| RMA case         | *Richard Flournoy by:                                           |  |
|                  |                                                                 |  |
|                  | <ul> <li>e-mail to <u>richard.flournoy@usda.gov</u>*</li> </ul> |  |
|                  | • telephone at 816-926-7394.                                    |  |
| OIG case         | *Jack Welch, Director, Farm Production and Conservation         |  |
|                  | Business Center Appeals and Litigation Division, by:*           |  |
|                  |                                                                 |  |
|                  | e-mail to gwen.sellman@wdc.usda.gov                             |  |
|                  | • telephone at 202-690-3297.                                    |  |

#### E Locally Obtained Debarment/Disqualification Information About FCIC Fraud

County Offices provide a vital role in obtaining information about possible debarment or disqualification information. If SED or CED has reason to believe that a producer might be convicted of a crime that would cause that producer to be debarred or disqualified, the following actions should be taken:

- contact the clerk of the court for which the County Office has reason to believe that the producer was convicted and ask for a copy of the court's decision
- if, **after** reading the decision, CED has reason to believe that the producer might be debarred or disqualified from FSA programs, then forward the court's decision to
- \*--Jack Welch, Director, Appeals and Litigation Division, through the State Office using--\* the process in subparagraph D.

#### 37 Limited Resource Farmer or Rancher

#### A Introduction

Data in the Subsidiary Eligibility Screen, "Limited Resource Farmer or Rancher" section is used to determine whether a producer meets the requirements to be considered a limited resource farmer or rancher. Additional provisions for a limited resource farmer or rancher are applicable to 2008 and subsequent years.

See 1-CM for additional information on the limited resource farmer or rancher provisions.

# **B** Example of Subsidiary Eligibility Screen, "Limited Resource Farmer or Rancher" Section

Following is an example of the "Limited Resource Farmer or Rancher" section.

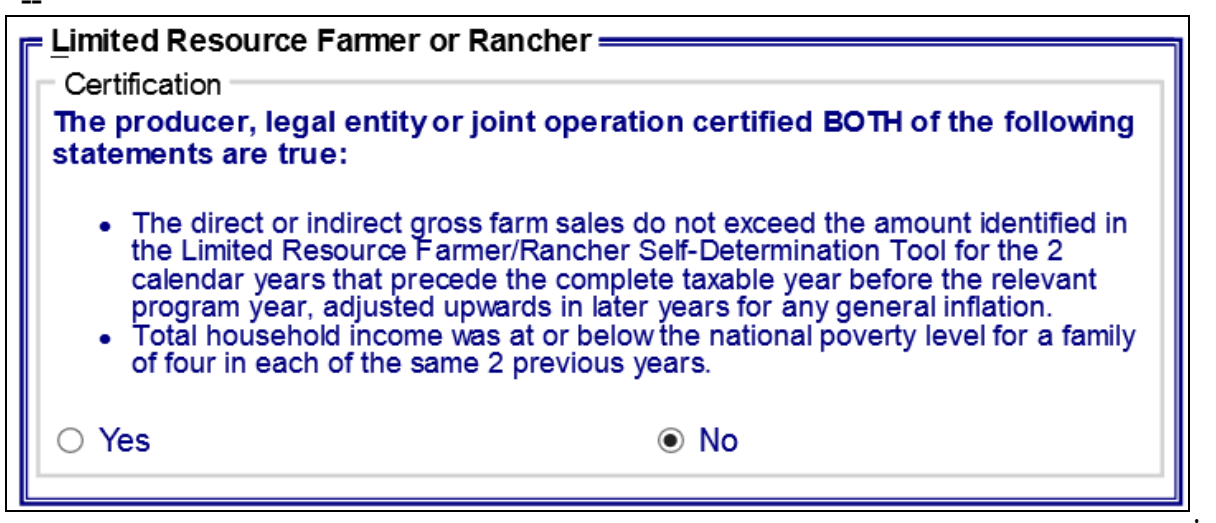

#### C Fields Applicable to Limited Resource Farmer or Rancher

The following provides fields applicable to a limited resource farmer or rancher.

| Option | Explanation                                                                          |
|--------|--------------------------------------------------------------------------------------|
| "Yes"  | Producer has certified compliance with limited resource farmer or rancher            |
|        | provisions.                                                                          |
| "No"   | Producer has <b>not</b> certified compliance with limited resource farmer or rancher |
|        | provisions.                                                                          |

7-16-20

# 42 Eligibility Determinations After Business Partner Merge (Continued)

# **B** Eligibility Determination Table (Continued)

| Eligibility<br>Determination<br>Adjusted Gross<br>Income - 2008<br>Farm Bill –<br>Conservation<br>Program | <b>Field</b><br>Determination                      | IF the customer's<br>records do not match,<br>then eligibility is<br>Not Filed – if the<br>producer is not an<br>Exempt business type. | IF the customer's<br>records match,<br>then eligibility is<br>the same value from<br>the merged records. |
|----------------------------------------------------------------------------------------------------|----------------------------------------------------|----------------------------------------------------------------------------------------------------|----------------------------------------------------------------------------------------------------|
|                                                                                                    | SED Determination                                  | business type.<br>Blank.                                                                                                    |                                                                                                    |
|                                                                                                    | Date of SED<br>Determination<br>Date Documentation | Blank.<br>Blank.                                                                                                    |                                                                                                    |
| A diverte d Crease                                                                                        | Filed by Producer<br>COC Disapproval Date          | Blank.                                                                                                    | the same value from                                                                                      |
| Adjusted Gross<br>Income – 2014<br>and 2018 Farm                                                          | Date Documentation                                 | Winning Producer's<br>Producer Certification.<br>Winning Producer's                                                                    | the same value from the merged records.                                                                  |
| Bills                                                                                                    | Filed by Producer                                  | Date Documentation<br>Filed by Producer.                                                                                               |                                                                                                    |
|                                                                                                    | IRS Verification                                   | Winning Producer's<br>IRS Verification.                                                                                                | -                                                                                                    |
|                                                                                                    | State Office/SED                                   | Date Processed by IRS.<br>Winning Producer's                                                                                           | _                                                                                                    |
|                                                                                                    | Determination                                      | State Office/SED<br>Determination.                                                                                                    |                                                                                                    |
|                                                                                                    | SED Determination<br>Date                          | Winning Producer's<br>SED Determination<br>Date.                                                                                       |                                                                                                    |
| Adjusted Gross<br>Income – 75%                                                                            | Certification                                      | Winning Producer's<br>Certification.                                                                                                   | the same value from the merged records.                                                                  |
| Rule                                                                                                    | Date Documentation<br>Filed by Producer            | Winning Producer's<br>Date Documentation<br>Filed by Producer.                                                                         |                                                                                                    |
| 2020 Adjusted<br>Gross Income                                                                             | Certification<br>Date Documentation                | *"Not Filed"* *Blank*                                                                                                    | the same value from<br>the merged records.                                                               |
| 4 FGA 610 D                                                                                               | Filed by Producer                                  | (NL 2)                                                                                                    |                                                                                                    |
| FSA-510 Pay<br>Limit Exception<br>Request                                                                 | Date Documentation<br>Filed by Producer            | Blank                                                                                                    | the merged<br>records*                                                                                   |

# 42 Eligibility Determinations After Business Partner Merge (Continued)

|               |                          | IF the customer's      |                       |
|---------------|--------------------------|------------------------|-----------------------|
|               |                          | records do not         | IF the customer's     |
| Eligibility   |                          | match, then            | records match, then   |
| Determination | Field                    | eligibility is         | eligibility is        |
| Beginning     | Certification/COC        | No.                    | the same value from   |
| Farmer or     | Determination            |                        | the merged records.   |
| Rancher       | Month and Year Farmer or | Blank.                 |                       |
|               | Rancher began Farming    |                        |                       |
| Cash Rent     | COC Determination        | Awaiting               | the same value from   |
| Tenant        |                          | Determination - if the | the merged records.   |
|               |                          | producer is not an     |                       |
|               |                          | Indian Tribal Venture. |                       |
|               |                          | Exempt – if the        |                       |
|               |                          | producer is an Indian  |                       |
|               |                          | Tribal Venture.        |                       |
|               | Cropland Factor          | 0.0000 - if Awaiting   |                       |
|               |                          | Determination.         |                       |
|               |                          | 1.0000 - if Exempt.    |                       |
| Conservation  | Highly Erodible Land     | the summarized data    | the summarized data   |
| Compliance    | Conservation             | from the farm          | from the farm records |
|               | Planted Converted        | records system for     | system for the        |
|               | Wetland                  | the customer.          | customer.             |
|               | Converted Wetland        |                        |                       |
|               | Farm/Tract Eligibility   | the summarized data    | the summarized data   |
|               |                          | from:                  | from:                 |
|               |                          |                        |                       |
|               |                          | • HELC                 | • HELC                |
|               |                          | • PCW                  | • PCW                 |
|               |                          | • CW.                  | • CW.                 |
|               | Year of Violation        | blank or the year      | the same value from   |
|               |                          | closest to the current | the merged records.   |
|               |                          | year.                  |                       |
|               | State and County Where   | blank or the state and |                       |
|               | Violation Occurred       | county with the        |                       |
|               |                          | lowest FIPS code.      |                       |

# **B** Eligibility Determination Table (Continued)

#### **A** Introduction

Data in the "Adjusted Gross Income – 2020" section is used to determine whether a producer \*--meets the \$900,000 total income certification in the year 2020 only as indicated by filing FSA-1123 according to 1-PDAP, paragraph 367. This field cannot be updated if the AGI--\* 2014/2018 Certification value is "Not Filed" in 2020.

#### B Example of Subsidiary Eligibility screen "Adjusted Gross Income – 2020"

The following is an example of the "Adjusted Gross Income -2020" section for the 2020 year only.

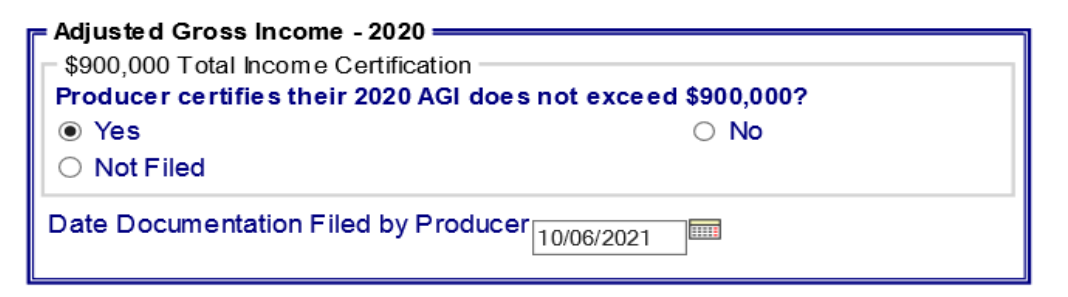

#### C Fields applicable to Adjusted Gross Income – 2020

The following provides options applicable to Adjusted Gross Income – 2020.

| Field                  | Option      | Explanation                                     |  |
|------------------------|-------------|-------------------------------------------------|--|
| 2020 AGI Certification | "Yes"       | *Producer and/or agent has filed FSA-1123       |  |
|                        |             | certifying their 2020 AGI does not exceed       |  |
|                        |             | \$900,000.                                      |  |
|                        | "No"        | Producer and/or agent has filed FSA-1123        |  |
|                        |             | certifying their 2020 AGI exceeds \$900,000.    |  |
|                        | "Not Filed" | " Producer and/or agent has not filed FSA-1123* |  |
|                        |             | certifying their 2020 AGI does not exceed       |  |
|                        |             | \$900,000.                                      |  |
| "Date Documentation    |             | Date the producer filed all required            |  |
| Filed by Producer"     |             | documentation to determine whether the 2020     |  |
|                        |             | AGI provisions are met.                         |  |

#### 45 Adjusted Gross Income – 2020 (Continued)

#### **D** Error Messages

The following provides error messages that may display when updating Adjusted Gross Income -2020 eligibility data.

| Message                      | Reason for Message             | Corrective Action              |
|------------------------------|--------------------------------|--------------------------------|
| Adjusted Gross Income –      | User selected "Yes" or "No"    | Producer and/or agent must     |
| 2014 and 2018 Farm           | for 2020 AGI Certification     | file CCC-941 for 2020 AGI      |
| Bills   \$900,000 Total      | but customer's 2014/2018       | to be updated.                 |
| Income Producer              | AGI is "Not Filed".            |                                |
| Certification – 2014/2018    |                                |                                |
| AGI must be filed before     |                                |                                |
| 2020 AGI can be selected.    |                                |                                |
| Adjusted Gross Income –      | User selected "Yes" or "No"    | Take either of the following   |
| 2020   \$900,000 Total       | for 2020 AGI Certification     | actions:                       |
| Income Certification –       | but did not enter a value into |                                |
| Must enter the Date          | the "Date Documentation        | • select a different producer  |
| Documentation Filed by       | Filed by Producer" field.      | certification                  |
| Producer if the 2020 AGI     |                                |                                |
| field selected is "Yes" or   |                                | • enter date for the 2020      |
| "No".                        |                                | AGI "Date                      |
|                              |                                | Documentation Filed by         |
|                              |                                | Producer" field.               |
| "Adjusted Gross Income –     | Date entered in the "Date      | Reenter a valid date or select |
| 2020   Date Documentation    | Documentation Filed by         | a date using the calendar      |
| Filed by Producer – Date     | Producer" field is later than  | icon.                          |
| cannot be later than today's | the current date.              |                                |
| date".                       |                                |                                |
| "Adjusted Gross Income –     | Date entered in the "Date      | Reenter date in an acceptable  |
| 2020   Date Documentation    | Documentation Filed by         | format according to            |
| Filed by Producer – Invalid  | Producer" field is not in an   | subparagraph 13 A.             |
| date".                       | acceptable format.             |                                |

#### **E** Field Default Values

When new eligibility records are created, AGI 2020 field values are defaulted according to the following.

| Field                                  | Default Value |
|----------------------------------------|---------------|
| "\$900,000 Total Income Certification" | "Not Filed"   |
| "Date Documentation Filed By Producer" | "Blank"       |

#### \*--46 FSA-510 – Payment Limitation Exception Request

#### **A** Introduction

The regulations for price support and ad hoc disaster programs allow an applicant to request an exception to the \$125,000 payment limitation for a crop or program year by completing FSA-510 and providing certification from a licensed CPA or attorney certifying that 75 percent of the person's or legal entity's AGI is derived from farming, ranching, or forestry operations. The payment limitation exception form is optional.

See 6-PL for a list of programs that use FSA-510.

# B Example of the Subsidiary Eligibility Screen, "FSA-510 – Pay Limit Exception Request" Section

The following is an example of the "FSA-510 – Pay Limit Exception Request" section in subsidiary year 2020 and subsequent years.

| FSA-510 Pay Limit                                                                                                    | Exception Request |  |  |
|----------------------------------------------------------------------------------------------------|-------------------|--|--|
| Certification                                                                                                    |                   |  |  |
| Producer Certifies at least 75% of their average adjusted gross income was derived from farming, ranching or forestry? |                   |  |  |
| ○ Yes                                                                                                    | No                |  |  |
| Date Doc                                                                                                    | Producer          |  |  |

#### C Fields Applicable to "FSA-510 – Pay Limit Exception Request" Certification

The following provides fields applicable to the "FSA-510 – Pay Limit Exception Request" certification.

| Field                  | Option | Explanation                                                   |
|------------------------|--------|---------------------------------------------------------------|
| "Producer Certifies at | "Yes"  | Producer certified that at least 75 percent of their          |
| least 75% of their     |        | average AGI is derived from farming, ranching, or             |
| average adjusted gross |        | forestry.                                                     |
| income was derived     | "No"   | Producer has <b>not</b> certified that at least 75 percent of |
| from farming, ranching |        | their average AGI is derived from farming, ranching,          |
| or forestry."          |        | or forestry.                                                  |
| "Date Documentation    |        | Date producer filed documentation indicating that at          |
| Filed by Producer"     |        | least 75 percent of their average AGI is derived from         |
|                        |        | farming, ranching, or forestry.                               |

--\*

# \*--46 FSA-510 – Payment Limitation Exception Request (Continued)

# **D** Error Messages

The following provides error messages that may be displayed when updating the Pay Limit Exception eligibility data.

| Field                                                                                                    | Option                                                                                                    | Explanation                                                                                                    |
|----------------------------------------------------------------------------------------------------|----------------------------------------------------------------------------------------------------|----------------------------------------------------------------------------------------------------|
| "Date producer                                                                                                    | User selected "Yes"                                                                                                    | Take either of the following actions:                                                                                                    |
| certified at least<br>75% of their<br>average adjusted<br>gross income was<br>derived from<br>farming, ranching<br>and forestry is<br>required." | indicating the<br>producer certified their<br>average AGI is<br>derived from at least<br>75 percent farming,<br>ranching, or forestry,<br>but did <b>not</b> enter the<br>date in the "Date<br>Documentation Filed | <ul> <li>enter the date the person or legal entity<br/>filed the certification indicating at least<br/>75 percent of their average AGI is derived<br/>from farming, ranching, or forestry</li> <li>select "No" for the 75 percent average<br/>AGI derived from farming, ranching, or<br/>forestry certification.</li> </ul> |
| "Date<br>Documentation<br>Filed by Producer                                                                                                    | by Producer" field.<br>Date entered or<br>selected for the "Date<br>Documentation Filed                                                                                                    | Re-enter a valid date or select a date using the calendar icon.                                                                                                    |
| <b>cannot</b> be later than today's date."                                                                                                    | by Producer" field is<br>later than the current<br>date.                                                                                                    |                                                                                                    |
| "Date<br>Documentation<br>Filed by Producer –<br>Invalid date"                                                                                   | Date entered or<br>selected for the "Date<br>Documentation Filed<br>by Producer" field is<br><b>not</b> a valid date.                                                                                              | Re-enter a valid date or select a date using<br>the calendar icon. See subparagraph 13 A<br>for acceptable date formats.                                                                                                    |
| "Date<br>Documentation<br>Filed by Producer<br>not formatted<br>correctly.<br>mm/dd/yyyy,<br>mmddyyyy,<br>mmddyyy."                              | Date entered for the<br>"Date Documentation<br>Filed by Producer"<br>field is <b>not</b> in an<br>acceptable format.                                                                                               | Re-enter the date in an acceptable format according to subparagraph 13 A.                                                                                                    |

--\*

# \*--46 FSA-510 – Payment Limitation Exception Request (Continued)

# **D** Error Messages (Continued)

| Field              | Option                    | Explanation                                 |
|--------------------|---------------------------|---------------------------------------------|
| "Date producer     | User entered the "Date    | Take either of the following actions:       |
| certified at least | Documentation Filed by    |                                             |
| 75% of their       | Producer" but did not     | • select "Yes" for the 75 percent average   |
| average adjusted   | select "Yes" to indicate  | AGI derived from farming, ranching, or      |
| gross income was   | the producer certified at | forestry certification if the producer      |
| derived from       | least 75 percent of their | certified at least 75 percent of their      |
| farming, ranching  | average AGI is derived    | average AGI is derived from farming,        |
| or forestry is not | from farming, ranching,   | ranching, or forestry                       |
| allowed if         | or forestry.              |                                             |
| certification is   |                           | • remove the date the producer certified at |
| "No"."             |                           | least 75 percent of their average AGI is    |
|                    |                           | derived from farming, ranching, or          |
|                    |                           | forestry.                                   |

#### **E** Field Default Values

When new eligibility records are created, FSA-510 field values are defaulted according to the following.

| Field               | Default Value                                                              |
|---------------------|----------------------------------------------------------------------------|
| "Certification"     | "No", indicating producer has <b>not</b> filed certification that at least |
|                     | 75 percent of their average AGI is derived from farming,                   |
|                     | ranching, or forestry.                                                     |
| "Date Documentation | "Blank".                                                                   |
| Filed by Producer"  |                                                                            |

# 47-70 (Reserved)

•

#### 82 Using the Web-Based Combined Producers System (Continued)

#### **C** Selecting the Producer

If the user's eAuthentication ID is linked to only 1 county, or after a multi-county user has selected a county, the SCIMS Customer Search Screen will be displayed so users can enter a producer to process in the Combine Producers System. Enter information in SCIMS on the Customer Search Screen by:

- type
- name
- tax ID
- other.

Select the customer on the subsequent Search Results Screen. If producer is **not** in Business \*--Partner, the producer **must** be added in Business Partner according to 11-CM, Part 3.--\*

After selecting a producer in SCIMS, the Subsidiary Combined Producers Screen, "All Combinations For Customer - Year" drop-down list and "Customer" section will be displayed.

| United States Department       | of Agriculture<br>gency     |                                                                                                    | Subsidiary Combine       | ed Producers        |
|--------------------------------|-----------------------------|----------------------------------------------------------------------------------------------------|--------------------------|---------------------|
|                                |                             |                                                                                                    |                          |                     |
|                                | Subsidiary Home   A         | About Subsidiary   Help   Cont                                                                                                    | act Us   Exit Subsidiary | Logout of eAuth     |
| Eligibility   Busines          | s File   Combined Producers | Payment Limitations   Reco                                                                                                    | ording County   Subsidia | ary Print   Reports |
| Links<br>Get Change Alerts     | All Combinations For Cu     | stomer - 2017 🗸 Go                                                                                                    |                          |                     |
| Customer Search                | Name:                       | ANY1 PRODUCER                                                                                                    |                          |                     |
|                                | Recording County:           | Drew - Arkansas                                                                                                    |                          |                     |
|                                | New Combination             | Allocations Up                                                                                                    | date Recording County    |                     |
|                                | Marchan                     | Common Attribution - Dire                                                                                                    | ct Combinations          | D-t-1               |
|                                | members                     | Reason                                                                                                    | Determination Date       | Detail              |
|                                | (                           | Common Attribution - Indire                                                                                                    | ect Combinations         |                     |
|                                | Members                     | Reason                                                                                                    | Determination Date       | Detail              |
|                                |                             | Person - Direct Com                                                                                                    | binations                | ]                   |
|                                | Members                     | Reason                                                                                                    | Determination Date       | Detail              |
|                                | ANY3 CORPORATION            | Member's share is greater<br>than 50% in a corporation,<br>limited liability company,<br>limited partnership or<br>irrevocable trust | 01/01/2017               | <u>Detail</u>       |
| Person - Indirect Combinations |                             |                                                                                                    | nbinations               |                     |
|                                | Members                     | Reason                                                                                                    | Determination Date       | Detail              |
|                                | Screen ID: COMWEBC          | 003                                                                                                    |                          | Back to Top ^       |

# 82 Using the Web-Based Combined Producers System (Continued)

# D "All Combinations For Customer - Year" Drop-Down List and "Customer" Section

The Subsidiary Combined Producers Screen, "All Combinations For Customer - Year" drop-down list and "Customer" section:

- is the beginning point for actions relative to the web-based Combined Producers System
- will display the following items.

| <b>Field/Button</b> | Description                                                                                                    | Action                                                                                                  |
|---------------------|----------------------------------------------------------------------------------------------------|----------------------------------------------------------------------------------------------------|
| "Year"              | The Web-Based Combined Producers System is year specific.                                                                                                    | Use "All<br>Combinations For<br>Customer - Year"<br>drop-down list to<br>select the<br>applicable year. |
| "Customer"          | Identifies the selected customer.                                                                                                    |                                                                                                    |
| "New                | Begins the process of combining the selected                                                                                                    | "Add                                                                                                    |
| Combination"        | producer. See paragraph 84 for creating                                                                                                    | Combination"                                                                                            |
|                     | combinations.                                                                                                    | section will be                                                                                         |
|                     |                                                                                                    | displayed.                                                                                              |
| "Allocations"       | <ul> <li>Begins the recording allocated payment limitation shares to designated persons and/or legal entities (members) under common attribution.</li> <li>Note: Persons and/or legal entities (members) under common attribution must file CCC-904 (subparagraph 83 C). Designated shares from CCC-904 will be recorded in the allocation process. See paragraph 98 for updating allocations.</li> </ul> | "Allocations"<br>section will be<br>displayed.                                                          |
| "Update             | Begins the process of updating the combined                                                                                                    | "Update                                                                                                 |
| Recording           | recording county for a customer. See paragraphs 99                                                                                                    | Recording                                                                                               |
| County"             | and 100 for updating the recording county of a                                                                                                    | County" section                                                                                         |
|                     | combination.                                                                                                    | will be displayed.                                                                                      |

#### 84 Creating Combinations (Continued)

| <b>Field/Button</b> | Description            | Action                                              |
|---------------------|------------------------|-----------------------------------------------------|
| "Add Member"        | Allows users to select | SCIMS Selection Screen will be displayed to         |
|                     | the second member      | select the second member of the combination.        |
|                     | of the combination to  | After the second member is selected, this option is |
|                     | be processed.          | not available.                                      |
| "Submit"            |                        | Subsidiary Combined Producers Screen, "Add          |
|                     |                        | Combination" section will be displayed with the     |
|                     |                        | question, "Are you sure you want to create this     |
|                     |                        | combination?"                                       |
| "Cancel"            |                        | Subsidiary Combined Producers Screen, "Add          |
|                     |                        | Combination" section will be displayed without      |
|                     |                        | processing the combination.                         |
| "Reset"             |                        | Clears the "Reason" and "Determination Date"        |
|                     |                        | fields.                                             |

#### A New Combination Option (Continued)

#### **B** Selecting Combination Type

On the Add Combination For Customer Screen, select the applicable combination type as follows:

- "Attribution" when COC or designee signed CCC-903 determining common attribution is applicable
- "Person" when COC or designee signed CCC-503A determining multiple producers are considered 1 person.

Note: Combination type will default to "Attribution".

#### 84 Creating Combinations (Continued)

#### **C** Selecting Combined Producer

After the user selects a combination type, CLICK "**Add Member**" to add the second member of the combination. The SCIMS Customer Search Page will be displayed. User will enter information by the following:

- type
- name
- TIN
- other.

Select the customer on the subsequent Search Results Screen. If customer is **not** in Business \*--Partner, the customer **must** be added in Business Partner according to 11-CM, Part 3.--\*

When the second member has been selected, the following screen will be displayed with both members of the combination listed in the "Add Combination" section, under "Members of Combination".

| United States Department                      | of Agriculture                                                                                   | Subsidiary Combined Producers                  |
|-----------------------------------------------|--------------------------------------------------------------------------------------------------|------------------------------------------------|
|                                               |                                                                                                  |                                                |
|                                               | Subsidiary Home   About Subsidiary   Help                                                        | Contact Us   Exit Subsidiary   Logout of eAuth |
| Eligibility   Busines                         | s File   Combined Producers   Payment Limitations                                                | Recording County   Subsidiary Print   Reports  |
| Links<br>Get Change Alerts<br>Customer Search | Add Combination For Customer - 2017                                                              |                                                |
|                                               | Customer           Name:         ANY1 PRODUC           Recording County:         Drew - Arkansas | ER<br>s                                        |
|                                               | Add Combination<br>Combination Drew - Arkansas<br>Recording County:                              |                                                |
|                                               | Combination Type:                                                                                | O Person                                       |
|                                               | Reason: Select One<br>Determination Date: Members of<br>Combination                              | ~                                              |
|                                               | Name<br>ANY1 PRODUCER<br>ANY2 PRODUCER<br>Add Member                                             | _                                              |
|                                               | Submit Cancel Reset Screen ID: COMWEB001                                                         |                                                |

# 144 Detailed Prior Payment Report (Continued)

# C Printing From "Reports" Link (Continued)

Payment Limitations Screen PLM-004 will display the following items.

| Section/<br>Option                                                 | Field                   | Description                                                                                                    |
|--------------------------------------------------------------------|-------------------------|----------------------------------------------------------------------------------------------------|
| "Info"                                                             | 11010                   | Provides information and error messages about Payment<br>Limitations Screen PLM-004.                                                                                                    |
| "Customer"                                                         | "Customer Name"         | Identifies selected customer.                                                                                                    |
|                                                                    | "Recording<br>County"   | Identifies county assigned as the selected customer's eligibility recording county.                                                                                                    |
|                                                                    | *"IRS Response<br>Code" | Identifies if IRS has verified the customer's TIN and name*                                                                                                    |
| "Detailed<br>Prior<br>Payments<br>Report<br>Selection<br>Criteria" | "Year Selection"        | Allows users to select the year to view/print the Detailed<br>Prior Payments Report. A drop-down list will be<br>displayed with the available years. Click the applicable<br>years to select.                             |
|                                                                    | *"Program<br>Area"      | Allows users to filter the program results by narrowing the programs to the following 4 categories:                                                                                                    |
|                                                                    |                         | <ul><li>Conservation</li><li>Disaster</li></ul>                                                                                                    |
|                                                                    |                         | <ul><li>Income Support</li><li>Price Support.</li></ul>                                                                                                    |
|                                                                    |                         | The user must select a Program Area before the "Program Selection" list will populate*                                                                                                    |
|                                                                    | "Program<br>Selection"  | Allows users to select a program to view/print the<br>Detailed Prior Payments Report. A drop-down list will be<br>displayed with the effective programs for the selected<br>year. Click the applicable program to select. |
| "Submit"                                                           |                         | CLICK " <b>Submit</b> ", a pop-up window will be displayed to view/print the Detailed Prior Payments Report.                                                                                                    |

Par. 144

# 144 Detailed Prior Payment Report (Continued)

# **D** Fields on Detailed Prior Payment Report

The Detailed Prior Payment Report will generate with the following fields for the producer and year selected.

| Field              | Description                                                                                                    |  |
|--------------------|----------------------------------------------------------------------------------------------------|--|
| "Date"             | Date the report was printed                                                                                             |  |
| "Time"             | Time the report was printed (c.t.).                                                                                     |  |
| "Producer Name"    | Producer for which the report was requested.                                                                            |  |
| "Recording County" | Eligibility recording county and State.                                                                                 |  |
| "Program Name"     | Selected payment limitation program name.                                                                               |  |
| "Program Area      | Selected program category.                                                                                              |  |
| "Subsidiary Year"  | Selected year.                                                                                                    |  |
| "Date"             | Date the payment was processed.                                                                                         |  |
|                    | <b>Note:</b> This may <b>not</b> be the same day the payment was issued.                                                |  |
| "Issuing State"    | State from which the payment was issued/attributed.                                                                     |  |
| "Issuing County"   | County from which the payment was issued/attributed.                                                                    |  |
| "Contract/         | When the program payments are issued by:                                                                                |  |
| Application/Farm"  |                                                                                                    |  |
|                    | • contract number, the contract number for which payments were issued will be displayed                                 |  |
|                    | Example: CRP payments.                                                                                                  |  |
|                    | • application number, the application number for which payments were issued will be displayed                           |  |
|                    | Example: LFP payments.                                                                                                  |  |
|                    | • farm number, the farm number for which payments were issued will be displayed.                                        |  |
|                    | *Example: PLC payments*                                                                                                 |  |
|                    | <b>Note:</b> If payments are <b>not</b> issued by contract, application, or farm number this column will be left blank. |  |
## 144 Detailed Prior Payment Report (Continued)

| Field              | Description                                                                                                    |  |
|--------------------|----------------------------------------------------------------------------------------------------|--|
| "Program<br>Code"  | In some cases, payments from multiple programs are applied to 1 payment<br>limitation. Field will identify the program connected with the dollar amount<br>identified in the "Amount Issued/Attributed". The program code display will<br>be the alpha accounting program code used to issue the program payment. |  |
|                    | *Example: If the selected payment limitation program name is ARC/PLC and the payment issued is for :                                                                                                    |  |
|                    | <ul> <li>ARC County, the program code will be "ARCPCO"</li> <li>PLC, the program code will be "PLCP"*</li> </ul>                                                                                                    |  |
|                    | * * *                                                                                                    |  |
| "Amount<br>Issued/ | Field will display the sum of:                                                                                                    |  |
| Attributed"        | <ul> <li>payments issued and/or attributed to the selected producer using the following sort criteria</li> </ul>                                                                                                    |  |
|                    | • receivables created for the selected producer using the following sort criteria.                                                                                                    |  |
|                    | The amount displayed in this column will be sorted and summarized by:                                                                                                    |  |
|                    | • date                                                                                                    |  |
|                    | • State and county                                                                                                    |  |
|                    | • contract, application, or farm number, if applicable                                                                                                    |  |
|                    | • business attributed from, if applicable                                                                                                    |  |
|                    | • common attribution or combination member attributed from, if applicable.                                                                                                    |  |

## **D** Fields on Detailed Prior Payment Report (Continued)

#### Par. 144

#### 144 Detailed Prior Payment Report (Continued)

| Field                | Description                                                                                                    |
|----------------------|----------------------------------------------------------------------------------------------------|
| "Business Attributed | If payments were:                                                                                                    |
| From"                |                                                                                                    |
|                      | • <b>not</b> attributed to the selected producer, the field will be blank indicating the payment was issued to the selected producer                                           |
|                      | • issued to a business and attributed to the selected producer, the name of the business for which the payment was issued will be identified                                   |
|                      | • issued to a business and attributed to a producer that is combined with the selected producer, the name of the business for which the payment was issued will be identified. |
| "Common Attribution  | When the selected producer is a direct or indirect member of                                                                                                    |
| Member/Combination   | common attribution/combination and payments are                                                                                                    |
| Member Attributed    | issued/attributed to a member of the combination that is <b>not</b> the                                                                                                    |
| From"                | selected producer, the other member's name will be displayed.                                                                                                    |

#### **D** Fields on Detailed Prior Payment Report (Continued)

The data on the Payment Limitation Details screens and reports are compiled from live data; however, data on the Detailed Prior Payments Report is **not** compiled from live data. Data on the Detailed Prior Payments Report is gathered from a reporting database. A statement is provided at the bottom of the report to provide the date and time from which the data is gathered.

**Example:** "Note:Data on this report is from a Reporting Database. Data was last updated on MM/DD/YYYY at hh:mm:ss XM central time."

#### **304** Combined Producer Report

#### A Introduction

The Combined Producer Report has been developed to allow County Offices to print a "county specific" Combined Producer Report that will print all producers that are combined in a specific county.

## **B** Accessing the Combined Producer Report

Access web-based Subsidiary Screen SUBWEB001 according to paragraph 9. On Subsidiary Screen SUBWEB001, CLICK "**Reports**" link on the top Navigation Menu to access the web-based Reports.

The following is an example of Subsidiary Screen SUBWEB001. \*\_\_

| United States Department of A<br>Farm Service Age | griculture<br>ency                                  | Subsidiary                                    |
|---------------------------------------------------|-----------------------------------------------------|-----------------------------------------------|
|                                                   |                                                     |                                               |
|                                                   | Subsidiary Home   About Subsidiary   Help           | Contact Us Exit Subsidiary Logout of eAuth    |
| Eligibility   Business F                          | ile   Com bined Producers   Paym ent Lim itations   | Recording County   Subsidiary Print   Reports |
| Links<br>Get Change Alerts<br>Customer Search     | = <u>C</u> ustomer<br>Name:<br>Screen ID: SUBWEB001 |                                               |

## **B** Accessing the Combined Producer Report (Continued)

After users click "Reports" link in the top Navigation Menu, Subsidiary Reports Screen SUBREP001 will be displayed. On the Subsidiary Reports Screen SUBREP001, CLICK "**Combined Producer Report**" to access the web-based Combined Producer Report.

| *                                                                                                    |                                                                                                    |
|----------------------------------------------------------------------------------------------------|----------------------------------------------------------------------------------------------------|
| United States Department of Agriculture Subside<br>Farm Service Agency                                                                      | ary Reports                                                                                                    |
|                                                                                                    |                                                                                                    |
| Subsidiary Home About Subsidiary Help Contact Us E                                                                                          | tit Subsidiary Logout of eAuth                                                                                                    |
| Eligibility Business File Combined Producers Payment Limitations Recording Cou                                                              | nty Subsidiary Print Reports                                                                                                    |
| Links<br>Combined Producer Report<br>County Eligibility Reports<br>FIRS Mismatch Report<br>IRS AGI Not Compliant/Failed Verification Report | Legend<br>↓ Live data<br>↓ Live data<br>↓ Live data<br>↓ Data last updated on<br>08/15/2019 01:15:54<br>↓ PM Central Time<br>↓ Data Last updated by<br>the date the report was<br>created |
| Screen ID: SUBREP001                                                                                                    |                                                                                                    |

The following is an example of Subsidiary Reports Screen SUBREP001.

## **304** Combined Producer Report (Continued)

## **D** Example of the Combined Producer Report

The following is an example of header and column titles on the Combined Producer Report. \*\_-

| Autauga<br>Alabam | a                               | United States Department Of Agriculture<br>Farm Service Agency<br>2017 Combined Producer Report |      | re Prej            | pared: Apr 04,<br>Time: 12:20<br>Page 1 of | 2017<br>0 PM<br>3 |
|-------------------|---------------------------------|-------------------------------------------------------------------------------------------------|------|--------------------|--------------------------------------------|-------------------|
| Rule<br>Type      | Combined<br>Recording<br>County | Name                                                                                            | Name | Combination Reason |                                            |                   |
|                   |                                 |                                                                                                 |      |                    |                                            | *                 |

## **E** Details of the Combined Producer Report

The following provides information about the Combined Producer Report.

| Column Heading               | Explanation                                                                                                    |
|------------------------------|----------------------------------------------------------------------------------------------------|
| Rule Type                    | Rule Type of:                                                                                                    |
|                              | • "A" indicates the combination is an "Attribution" type combination                                                    |
|                              | • "P" indicates the combination is a "Person" type combination.                                                         |
|                              | All Rule Type "A" combinations will be listed first, followed by all Rule Type "P" combinations.                        |
| Combined Recording<br>County | Identifies the current combination recording county.                                                                    |
| Name (Column 3)              | Displays producers in the requesting county that are involved in a combination. The names are listed alphabetically by: |
|                              | last name for individuals                                                                                               |
|                              | • name for businesses.                                                                                                  |
| * * *                        | * * *                                                                                                    |
| *Name (Column 4)*            | Displays the producer that has a direct combination with the producer listed in column 3.                               |
| * * *                        | * * *                                                                                                    |
| Combination Reason           | Displays the reason the 2 producers are combined.                                                                       |

**Note:** See paragraph 85 for more information on combination types and reasons.

#### 305 County Eligibility Reports

#### A Introduction

County eligibility reports have been developed to assist users in tracking eligibility changes. The county eligibility reports provide a means for State and County Offices to generate a list of producers that have had certifications and/or determinations updated in 1 or more of the following categories:

- "AD-1026"
- "Actively Engaged Determination"
- "Actively Engaged 2002 Farm Bill"
- •\*--"AGI 2020" (Program Year 2020 only)--\*
- "AGI 75% Rule"
- "AGI 2014 and 2018 Farm Bills"
- "AGI 2008 Farm Bill":
  - "Commodity"
  - "Direct \$750,000"
  - "Direct \$1 Million"
  - "Conservation"
- "AGI 2002 Farm Bill"
- "Beginning Farmer or Rancher"
- "Cash Rent Tenant Determination"
- "Conservation Compliance"
- "Controlled Substance"

#### A Introduction (Continued)

- "Delinquent Debt"
- "Federal Crop Insurance"
- "Foreign Person"
- •\*--"Fraud including FCIC Fraud" (2016 and prior years)
- "FSA-510 Pay Limit Exemption Report" (2020 and subsequent years)--\*
- "Limited Resource Farmer or Rancher"
- "NAP Non-Compliance"
- "Permitted Entity 2002 Farm Bill"
- "Person Eligibility 2002 Farm Bill"
- "SDA Racial, Ethnic and Gender"
- "SDA Ethnic and Racial but NOT Gender"
- Veteran Farmer or Rancher".

These reports are:

- county specific
- generated using the reporting database.

## **B** Accessing the County Eligibility Reports

Access the web-based Subsidiary Screen SUBWEB001 according to paragraph 9. On Subsidiary Screen SUBWEB001, CLICK "**Reports**" link on the top Navigation Menu to access the Subsidiary Reports Screen.

The following is an example of Subsidiary Screen SUBWEB001.

| United States Department of<br>Farm Service A | I Agriculture<br>gency                      | Subsidiary                                                |
|-----------------------------------------------|---------------------------------------------|-----------------------------------------------------------|
|                                               |                                             |                                                           |
| -                                             | Subsidiary Hom e   About Subsidiary         | /   Help   Contact Us   Exit Subsidiary   Logout of eAuth |
| Eligibility   Busines                         | s File   Com bined Producers   Paym ent Lim | itations   Recording County   Subsidiary Print   Reports  |
| Links<br>Get Change Alerts<br>Customer Search | Customer<br>Name:<br>Screen ID: SUBWEB001   |                                                           |
|                                               |                                             | *                                                         |

## **B** Accessing the County Eligibility Reports (Continued)

After users click "Reports" link in the top Navigation Menu, Subsidiary Reports Screen SUBREP001 will be displayed. On the Subsidiary Reports Screen SUBREP001, CLICK "**County Eligibility Reports**" to access the web-based County Eligibility Reports.

| United States Department of Agriculture Subsidia                                                                                           | ry Reports                                                                                                    |
|----------------------------------------------------------------------------------------------------|----------------------------------------------------------------------------------------------------|
|                                                                                                    |                                                                                                    |
| Subsidiary Home About Subsidiary Help Contact Us Exi                                                                                       | t Subsidiary Logout of eAuth                                                                                                    |
| Eligibility   Business File   Combined Producers   Payment Limitations   Recording Cour                                                    | ty Subsidiary Print Reports                                                                                                    |
| Links<br>Combined Producer Report<br>County Eligibility Reports<br>IRS Mismatch Report<br>IRS AGI Not Compliant/Failed Verification Report | Live data<br>Live data<br>Reporting Database;<br>Data last updated on<br>08/15/2019 01:15:54<br>PM Central Time<br>Data Last updated by<br>the date the report was<br>created |
| Screen ID: SUBREP001                                                                                                    |                                                                                                    |

The following is an example of Subsidiary Reports Screen SUBREP001.

After users click "County Eligibility Reports", Subsidiary Reports Screen SUBREP005 will be displayed. Subparagraphs C through W provide procedure for selecting eligibility data to be displayed on the report.

## C County Eligibility Reports Screen, "Report Selection Criteria" Section

The Report Selection Criteria:

- section will be at the top of the County Eligibility Reports Screen
- allows the user to select the year and format of the County Eligibility Report.

The following is an example of the "Report Selection Criteria" section.

| Report Selection Criteria<br>Year: 2009 ♥ Go |                                 |
|----------------------------------------------|---------------------------------|
| Report Output Type                           |                                 |
| ● PDF                                        | <ul> <li>Spreadsheet</li> </ul> |
| <u>S</u> elect State County                  | $\square$                       |
| State: Alabama                               | ✓                               |
| County: Autauga 💌                            |                                 |

The following provides information about the "Report Selection Criteria" section.

| Field/Button          | Description                                                              |
|-----------------------|--------------------------------------------------------------------------|
| "Year"                | Allows the user to select the year of the county eligibility report to   |
|                       | be run.                                                                  |
| "Report Output Type"  | Allows the user to select the format of the county eligibility report    |
|                       | to be run.                                                               |
|                       |                                                                          |
|                       | • If "PDF" is selected, the report will be generated in Adobe            |
|                       | Acrobat format.                                                          |
|                       |                                                                          |
|                       | • If "Spreadsheet" is selected, the report will be generated in          |
|                       | Excel format.                                                            |
| "Select State "County | Users with more than 1 county attached to their eAuthentication          |
|                       | user ID (combined County Office users or State Office users) will        |
|                       | be required to select a county in which the county eligibility report    |
|                       | will be run. Users with only 1 county attached to their                  |
|                       | eAuthentication user ID will <b>not</b> be required to make a selection. |

**Note:** Certain fields will give the user an option of adding a date or year. If the user does **not** input the year or date, the returned report will identify **all** producers. To receive a valid report, the user **must** input a date or year.

#### F County Eligibility Reports Screen, "Actively Engaged – 2002 Farm Bill" Section

Reports may be generated that will provide the user information on who has an "actively engaged" determination, as it applies to the 2002 Farm Bill provisions, recorded in the web-based Eligibility System. The following is an example of the "Actively Engaged – 2002 Farm Bill" section.

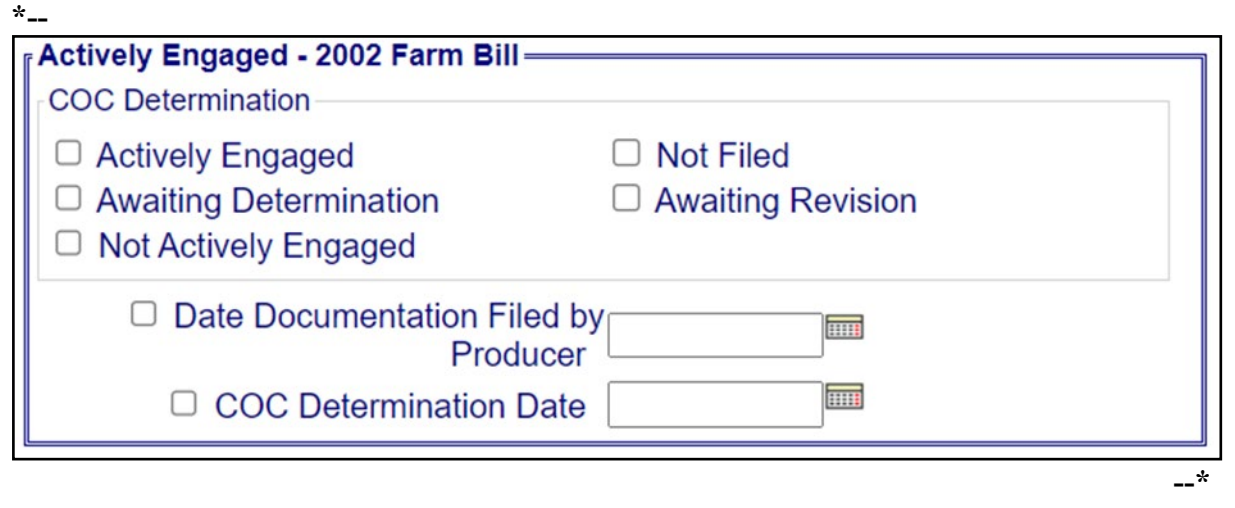

# F County Eligibility Reports Screen, "Actively Engaged – 2002 Farm Bill" Section (Continued)

The following provides information about the "Actively Engaged – 2002 Farm Bill" section.

| Field/Button        | Description                                                             |
|---------------------|-------------------------------------------------------------------------|
| "Actively Engaged"  | Checking this box will generate a report that will list every person    |
|                     | in the web-based Eligibility System, "Actively Engaged - 2002           |
|                     | Farm Bill" section that has "Actively Engaged" checked.                 |
| "Not Filed"         | Checking this box will generate a report that will list every person    |
|                     | in the web-based Eligibility System, "Actively Engaged – 2002           |
|                     | Farm Bill" section that has "Not Filed" checked.                        |
| "Awaiting           | Checking this box will generate a report that will list every person    |
| Determination"      | in the web-based Eligibility System, "Actively Engaged – 2002           |
|                     | Farm Bill" section that has "Awaiting Determination".                   |
| "Awaiting Revision" | Checking this box will generate a report that will list every person    |
|                     | in the web-based Eligibility System, "Actively Engaged – 2002           |
|                     | Farm Bill" section that has "Awaiting Revision" checked.                |
| "Not Actively       | Checking this box will generate a report that will list every person    |
| Engaged"            | in the web-based Eligibility System, "Actively Engaged - 2002           |
|                     | Farm Bill" section that has "Not Actively Engaged" checked.             |
| "Date Documentation | Checking this box and entering a date will generate a report that       |
| Filed by Producer"  | will list every person in the web-based Eligibility System,             |
| -                   | "Actively Engaged – 2002 Farm Bill" section that has "Date              |
|                     | Documentation Filed by Producer" for that date. If a date is not        |
|                     | entered, the report will identify all producers.                        |
| "COC Determination  | Checking this box and entering a date will generate a report that       |
| Date"               | will list every person in the web-based Eligibility System,             |
|                     | "Actively Engaged – 2002 Farm Bill" section that has a "COC             |
|                     | Determination Date" for that date. If a date is <b>not</b> entered, the |
|                     | report will identify all producers.                                     |
| * * *               | * * *                                                                   |

12-7-22

| <b>Field/Button</b> | Description                                                                                 |
|---------------------|---------------------------------------------------------------------------------------------|
| "Not                | Checking this box will generate a report that will list every person in the                 |
| Compliant"          | web-based Eligibility System, "Adjusted Gross Income - 2014 and 2018                        |
|                     | Farm Bills" section that has "Not Compliant" checked.                                       |
| "Failed             | Checking this box will generate a report that will list every person in the                 |
| Verification"       | web-based Eligibility System, "Adjusted Gross Income - 2014 and 2018                        |
|                     | Farm Bills" section that has "Failed Verification" checked.                                 |
| *"Compliant –       | Checking this box will generate a report that will list every person in the                 |
| FSA                 | web-based Eligibility System, "Adjusted Gross Income – 2014 and 2018                        |
| Determined"         | Farm Bills" section that has "Compliant – FSA Determined" checked*                          |
| "Date Processed     | Checking this box and entering a date will generate a report that will list                 |
| by IRS"             | every person in the web-based Eligibility System, "Adjusted Gross                           |
|                     | Income - 2014 and 2018 Farm Bills" section that has a "Date Processed                       |
|                     | by IRS" for that date. If a date is <b>not</b> entered, the report will identify <b>all</b> |
|                     | producers.                                                                                  |
| "No                 | Checking this box will generate a report that will list every person in the                 |
| Determination"      | web-based Eligibility System, "Adjusted Gross Income - 2014 and 2018                        |
|                     | Farm Bills" section that has "No Determination" checked.                                    |
| "Compliant -        | Checking this box will generate a report that will list every person in the                 |
| Review"             | web-based Eligibility System, "Adjusted Gross Income - 2014 and 2018                        |
|                     | Farm Bills" section that has "Compliant - Review" checked.                                  |
| "Mismatch           | Checking this box will generate a report that will list every person in the                 |
| Verified"           | web-based Eligibility System, "Adjusted Gross Income - 2014 and 2018                        |
|                     | Farm Bills" section that has "Mismatch Verified" checked.                                   |
| "Not Compliant      | Checking this box will generate a report that will list every person in the                 |
| - Review"           | web-based Eligibility System, "Adjusted Gross Income - 2014 and 2018                        |
|                     | Farm Bills" section that has "Not Compliant - Review" checked.                              |
| "SED                | Checking this box and entering a date will generate a report that will list                 |
| Determination       | every person in the web-based Eligibility System, "Adjusted Gross                           |
| Date"               | Income - 2014 and 2018 Farm Bills" section that has a "Date of SED                          |
|                     | Determination" for that date. If a date is <b>not</b> entered, the report will              |
|                     | identify all producers.                                                                     |

## G County Eligibility Reports Screen, "Adjusted Gross Income - 2014 and 2018 Farm Bills" Section (Continued)

--\*

## H County Eligibility Reports Screen, "Adjusted Gross Income - 2008 Farm Bill" Section

Reports may be generated that will provide the user information on who has an "AGI - 2008 Farm Bill" certification recorded in the web-based eligibility files. The following is an example of the "Adjusted Gross Income - 2008 Farm Bill" section.

| Adjusted Gross Income - 2008            | Farm Bill                                      |
|-----------------------------------------|------------------------------------------------|
| Conservation Program \$1 Million        | Nonfarm Income Certification/COC Determination |
| Compliant - Producer                    | Compliant - Agent                              |
| Exempt                                  | Not Filed                                      |
| D Not Met - COC                         | Not Met - Producer                             |
| SED Determination                       | Date of SED Determination                      |
| Date Documentation Filed by<br>Producer |                                                |
| COC Disapprov                           | val Date                                       |
|                                         |                                                |

## H County Eligibility Reports Screen, "Adjusted Gross Income - 2008 Farm Bill" Section (Continued)

The following provides information about the "Adjusted Gross Income - 2008 Farm Bill" section.

| Field/Button    | Description                                                             |
|-----------------|-------------------------------------------------------------------------|
| "Compliant -    | Checking this box will generate a report that will list every person in |
| Producer"       | the web-based Eligibility System, "Adjusted Gross Income -              |
|                 | 2008 Farm Bill" section that has "Compliant - Producer" checked.        |
| "Compliant -    | Checking this box will generate a report that will list every person in |
| Agent"          | the web-based Eligibility System, "Adjusted Gross Income -              |
|                 | 2008 Farm Bill" section that has "Compliant - Agent" checked.           |
| "Exempt"        | Checking this box will generate a report that will list every person in |
|                 | the web-based Eligibility System, "Adjusted Gross Income -              |
|                 | 2008 Farm Bill" section that has "Exempt" checked.                      |
| "Not Filed"     | Checking this box will generate a report that will list every person in |
|                 | the web-based Eligibility System, "Adjusted Gross Income -              |
|                 | 2008 Farm Bill" section that has "Not Filed" checked.                   |
| "Not Met - COC" | Checking this box will generate a report that will list every person in |
|                 | the web-based Eligibility System, "Adjusted Gross Income -              |
|                 | 2008 Farm Bill" section that has "Not Met - COC" checked.               |
| "Not Met -      | Checking this box will generate a report that will list every person in |
| Producer"       | the web-based Eligibility System, "Adjusted Gross Income -              |
|                 | 2008 Farm Bill" section that has "Not Met - Producer" checked.          |
| * * *           | * * *                                                                   |

| Field/Button      | Description                                                                         |
|-------------------|-------------------------------------------------------------------------------------|
| "Date             | Checking this box and entering a date will generate a report that will              |
| Documentation     | list every person in the web-based Eligibility System, "Adjusted Gross              |
| Filed by          | Income - 2008 Farm Bill" section that has a "Date Documentation                     |
| Producer"         | Filed by Producer" for that date. If a date is <b>not</b> entered, the report will  |
|                   | identify all producers.                                                             |
| "COC              | Checking this box and entering a date will generate a report that will              |
| Disapproval Date" | list every person in the web-based Eligibility System, "Adjusted Gross              |
|                   | Income - 2008 Farm Bill" section that has a "COC Disapproval Date"                  |
|                   | for that date. If a date is <b>not</b> entered, the report will identify <b>all</b> |
|                   | producers.                                                                          |
| "Not Met - SED"   | Checking this box will generate a report that will list every person in             |
|                   | the web-based Eligibility System, "Adjusted Gross Income -                          |
|                   | 2008 Farm Bill" section that has "Not Met - SED" checked.                           |
|                   |                                                                                     |
|                   | <b>Note:</b> When applicable, the "Not Met - SED" field may only be                 |
|                   | updated by authorized State Office employees.                                       |
| "Date of SED      | Checking this box and entering a date will generate a report that will              |
| Determination"    | list every person in the web-based Eligibility System, "Adjusted Gross              |
|                   | Income - 2008 Farm Bill" section that has a "Date of SED                            |
|                   | Determination" for that date. If a date is <b>not</b> entered, the report will      |
|                   | identify all producers.                                                             |

H County Eligibility Reports Screen, "Adjusted Gross Income - 2008 Farm Bill" Section (Continued)

#### I County Eligibility Reports Screen, "Adjusted Gross Income - 2002 Farm Bill" Section

Reports may be generated that will provide the user information on who has an "adjusted gross income" certification, as it applies to the 2002 Farm Bill provisions, recorded in the web-based eligibility files. The following is an example of the "Adjusted Gross Income - 2002 Farm Bill" section.

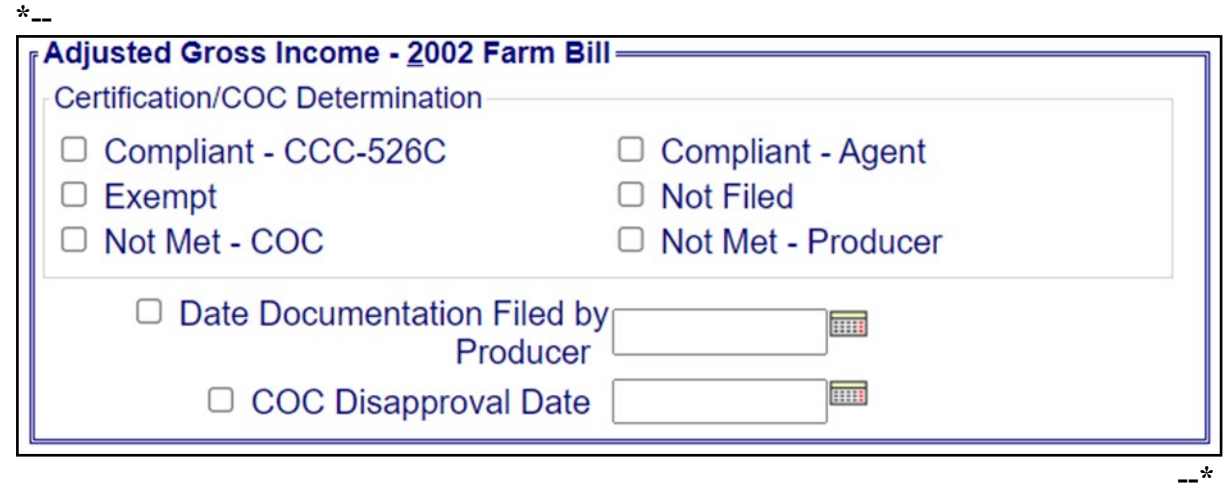

The following provides information about the "Adjusted Gross Income - 2002 Farm Bill" section.

| <b>Field/Button</b> | Description                                                                 |
|---------------------|-----------------------------------------------------------------------------|
| "Compliant -        | Checking this box will generate a report that will list every person in the |
| CCC-526C"           | web-based Eligibility System, "Adjusted Gross Income - 2002 Farm Bill"      |
|                     | section that has "Compliant - CCC-526C" checked.                            |
| "Compliant -        | Checking this box will generate a report that will list every person in the |
| Agent"              | web-based Eligibility System, "Adjusted Gross Income - 2002 Farm Bill"      |
|                     | section that has "Compliant - Agent" checked.                               |
| "Exempt"            | Checking this box will generate a report that will list every person in the |
|                     | web-based Eligibility System, "Adjusted Gross Income - 2002 Farm Bill"      |
|                     | section that has "Exempt" checked.                                          |
| "Not Filed"         | Checking this box will generate a report that will list every person in the |
|                     | web-based Eligibility System, "Adjusted Gross Income - 2002 Farm Bill"      |
|                     | section that has "Not Filed" checked.                                       |
| "Not Met -          | Checking this box will generate a report that will list every person in the |
| COC"                | web-based Eligibility System, "Adjusted Gross Income - 2002 Farm Bill"      |
|                     | section that has "Not Met - COC" checked.                                   |

| <b>Field/Button</b> | Description                                                                              |
|---------------------|------------------------------------------------------------------------------------------|
| "Not Met -          | Checking this box will generate a report that will list every person in the              |
| Producer"           | web-based Eligibility System, "Adjusted Gross Income - 2002 Farm Bill"                   |
|                     | section that has "Not Met - Producer" checked.                                           |
| * * *               | * * *                                                                                    |
| "Date               | Checking this box and entering a date will generate a report that will list              |
| Documentatio        | every person in the web-based Eligibility System, "Adjusted Gross Income                 |
| n Filed by          | - 2002 Farm Bill" section that has a "Date Documentation Filed by                        |
| Producer"           | Producer" for that. If a date is <b>not</b> entered, the report will identify <b>all</b> |
|                     | producers.                                                                               |
| "COC                | Checking this box and entering a date will generate a report that will list              |
| Disapproval         | every person in the web-based Eligibility System, "Adjusted Gross Income                 |
| Date"               | - 2002 Farm Bill" section that has a "COC Disapproval Date" for that date.               |
|                     | If a date is <b>not</b> entered, the report will identify <b>all</b> producers.          |

I County Eligibility Reports Screen, "Adjusted Gross Income - 2002 Farm Bill" Section (Continued)

## \*--Q County Eligibility Reports Screen, "Fraud - including FCIC Fraud" Section (2016 and prior years)--\*

Reports may be generated that will provide the user information on who has a Fraud - including FCIC Fraud determination recorded in the web-based eligibility files. The following is an example of the "Fraud - including FCIC Fraud" section.

| Fraud - including FCIC Fraud —<br>Notification of FCIC Determination —<br>Compliant | Not Compliant |
|-------------------------------------------------------------------------------------|---------------|
| Year of Violation Years of No Program Benefits                                      |               |

The following provides information about the "Fraud - including FCIC Fraud" section.

| Field/Button      | Description                                                                         |
|-------------------|-------------------------------------------------------------------------------------|
| "Compliant"       | Checking this box will generate a report that will list every person in             |
|                   | the web-based Eligibility System, "Fraud - including FCIC Fraud"                    |
|                   | section that has "Compliant" checked.                                               |
| "Not Compliant"   | Checking this box will generate a report that will list every person in             |
|                   | the web-based Eligibility System, "Fraud - including FCIC Fraud"                    |
|                   | section that has "Not Compliant" checked.                                           |
| "Year of          | Checking this box and entering a year will generate a report that will              |
| Violation"        | list every person in the web-based Eligibility System, "Fraud -                     |
|                   | including FCIC Fraud" section that has a "Year of Violation" for that               |
|                   | year. If a year is <b>not</b> entered, then the report will <b>not</b> be accurate. |
| "Years of No      | Checking this box and entering a number of years will generate a report             |
| Program Benefits" | that will list every person in the web-based Eligibility System, "Fraud -           |
|                   | including FCIC Fraud" section that has a "Years of No Program                       |
|                   | Benefits" for a certain number of years entered. If years are <b>not</b>            |
|                   | entered, then the report will <b>not</b> be accurate.                               |

## R County Eligibility Reports Screen, "Limited Resource Farmer or Rancher" Section

Reports may be generated that will provide the user information on who has a "Limited Resource Farmer or Rancher" certification recorded in the web-based eligibility files. The following is an example of the "Limited Resource Farmer or Rancher" section.

| Certification<br>The producer, legal en<br>statements are true:                                                                                                    | tity or joint operation certified BOTH of the following                                                                                                    |
|----------------------------------------------------------------------------------------------------|----------------------------------------------------------------------------------------------------|
| <ul> <li>The direct or individentified in the L<br/>Tool for the 2 cal<br/>before the releva<br/>general inflation.</li> <li>Total household i<br/>family of four in e</li> </ul> | ect gross farm sales do not exceed the amount<br>mited Resource Farmer/Rancher Self-Determination<br>endar years that precede the complete taxable year<br>at program year, adjusted upwards in later years for any<br>noome was at or below the national poverty level for a<br>ach of the same 2 previous years. |
| 🗆 Yes                                                                                                    | □ No                                                                                                    |

The following provides information about the "Limited Resource Farmer or Rancher" section.

| <b>Field/Button</b> | Description                                                                 |
|---------------------|-----------------------------------------------------------------------------|
| "Yes"               | Checking this box will generate a report that will list every person in the |
|                     | web-based Eligibility System, "Limited Resource Farmer or Rancher"          |
|                     | section that has "Yes" checked.                                             |
| "No"                | Checking this box will generate a report that will list every person in the |
|                     | web-based Eligibility System, "Limited Resource Farmer or Rancher"          |
|                     | section that has "No" checked.                                              |

| Field/Button        | Description                                                                |
|---------------------|----------------------------------------------------------------------------|
| Farmer or rancher   | Checking this box generates a report of every producer in the              |
| Armed Forces        | web-based Eligibility System "Veteran Farmer or Rancher" section           |
| farming or ranching | Armed Forces farming or ranching less than 10 years" certification         |
| less than 10 years  | Armed Porces farming of fanching less than To years "certification.        |
| certification/      |                                                                            |
| "Yes"               |                                                                            |
| Farmer or rancher   | Checking this box generates a report of every producer in the              |
| who served in the   | web-based Eligibility System "Veteran Farmer or Rancher" section           |
| Armed Forces        | who checked "No" for "Farmer or rancher who served in the Armed            |
| farming or ranching | Forces farming or ranching less than 10 years" certification.              |
| less than 10 years  |                                                                            |
| certification/      |                                                                            |
| "Month and Year     | Checking this box and entering a month and year generates a report         |
| farmer or rancher   | for every producer in the web-based Eligibility System "Veteran            |
| who served in       | Farmer or Rancher" section who recorded "Month and Year farmer             |
| Armed Forces began  | or rancher who served in the Armed Forces began farming" for that          |
| farming"            | month and year. If a month and year is <b>not</b> entered, then the report |
|                     | will <b>not</b> be accurate.                                               |

## X County Eligibility Reports Screen, Veteran Farmer or Rancher (Continued)

## \*--Y County Eligibility Reports Screen, "FSA-510 Pay Limit Exception Request" Section

Reports may be generated that will provide the user information on who has an "FSA-510 Pay Limit Exception Request" certification recorded in the web-based eligibility files. The following is an example of the "FSA-510 Pay Limit Exception Request" section.

| FSA-510 Pay Limit Ex<br>Certification<br>Producer Certifies a<br>derived from farming | ception Request<br>t least 75% of their average adjusted gross income was<br>g, ranching or forestry? |
|---------------------------------------------------------------------------------------|----------------------------------------------------------------------------------------------------|
| □ Yes                                                                                 | □ No                                                                                                  |
| Date Docur                                                                            | nentation Filed by<br>Producer                                                                        |
|                                                                                       |                                                                                                    |

## \*--Y County Eligibility Reports Screen, "FSA-510 Pay Limit Exception Request" Section (Continued)

The following provides information about the "FSA-510 Pay Limit Exception Request" section.

| <b>Field/Button</b> | Description                                                                 |
|---------------------|-----------------------------------------------------------------------------|
| "Yes"               | Checking this box will generate a report that will list every person in the |
|                     | web-based Eligibility System, "FSA-510 Pay Limit Exception Request"         |
|                     | section that has "Yes" checked.                                             |
| "No"                | Checking this box will generate a report that will list every person in the |
|                     | web-based Eligibility System, "FSA-510 Pay Limit Exception Request"         |
|                     | section that has "No" checked.                                              |
| "Date               | Checking this box and entering a date will generate a report that will list |
| Documentation       | every person in the web-based Eligibility System, "FSA-510 Pay Limit        |
| Filed by            | Exception Request" section that has the "Date Documentation Filed by        |
| Producer"           | Producer" recorded for that date. If a date is not entered, the report will |
|                     | identify all producers.                                                     |
|                     | *                                                                           |

## Z Options

The following provides information about the options available on the County Eligibility Reports Screen.

| <b>Option/Button</b> | Results                                                         |
|----------------------|-----------------------------------------------------------------|
| "Submit"             | A validation screen for the County Eligibility Report Selection |
|                      | Criteria Screen will be displayed.                              |
| "Reset"              | All selected items will be removed.                             |
| "Return to Reports"  | The Subsidiary Reports Screen will be displayed.                |

## AA Validation Screen

On the County Eligibility Report Selection Criteria Screen, after users CLICK "Submit", a Validation Screen will be displayed. The following is an example of the Validation Screen.

| Report Selection Criter<br>Year:<br>Report Output Type:<br>List Output Type: | ria<br>2008<br>PDF<br>County | Coahoma - M | lississippi                 |  |
|------------------------------------------------------------------------------|------------------------------|-------------|-----------------------------|--|
| Actively Engaged<br>Fields Selected<br>COC Determination                     |                              |             | Values Entered<br>Not Filed |  |
| Person Eligibility<br>Fields Selected<br>COC Determination                   |                              |             | Values Entered<br>Not Filed |  |
| Ac                                                                           | cept                         | Revise      | Cancel                      |  |

The following provides descriptions of the fields/buttons on the Validation Screen.

| Field/Button         | Description                                                         |                                      |  |
|----------------------|---------------------------------------------------------------------|--------------------------------------|--|
| "Year"               | Will display the year of the eligibility report to be generated.    |                                      |  |
| "Report Output Type" | Will display the format of the eligibility report to be generated.  |                                      |  |
|                      | IF user selects                                                     | THEN the report will be generated in |  |
|                      | "PDF"                                                               | Adobe Acrobat format.                |  |
|                      | "Spreadsheet" Microsoft Excel format.                               |                                      |  |
| "List Output Type"   | Will display the county and State for which the eligibility report  |                                      |  |
|                      | will be generated.                                                  |                                      |  |
| "Individual Sections | Will display categories, fields, and values selected on the         |                                      |  |
| for Categories"      | Eligibility Reports Screen.                                         |                                      |  |
| "Accept"             | Will generated the report with the criteria listed.                 |                                      |  |
| "Revise"             | Eligibility Reports Screen will be displayed without generating the |                                      |  |
|                      | report to allow the user to modify selected criteria.               |                                      |  |
| "Cancel"             | Eligibility Reports Screen will be displayed without generating the |                                      |  |
|                      | report. All fields pr                                               | eviously selected will be removed.   |  |

#### **BB PDF** Report Format

The following is an example of the County Eligibility Report in PDF format. The first page of the report will identify the fields requested in the eligibility search criteria. The second and succeeding pages will list the producers meeting all of the selected fields.

## **Example Page 1:**

| United States<br>Department of<br>Agriculture<br>2017 | County Eligibility Report<br>28027 Coahoma - Mississippi 4/4/17 12:29 PM |                  |  |  |  |
|-------------------------------------------------------|--------------------------------------------------------------------------|------------------|--|--|--|
| Eligibility Search Criteria                           |                                                                          |                  |  |  |  |
|                                                       | Name Value                                                               |                  |  |  |  |
| AD-1026                                               |                                                                          |                  |  |  |  |
| Certification                                         |                                                                          | Certified        |  |  |  |
| Actively Engaged                                      |                                                                          |                  |  |  |  |
| COC Determination                                     |                                                                          | Actively Engaged |  |  |  |

## **Example Page 2:**

| Name                                         |
|----------------------------------------------|
| 1874 FARMS                                   |
| 4 GIRLS INC                                  |
| A D CARTWRIGHT JR FAMILY LIMITED PARTNERSHIP |
| A D CARTWRIGHT JR IRREVOCABLE FLP TRUST      |
| A D CARTWRIGHT JR MARITAL TRUST 2            |
| A R CARR/SUSAN CARR INC                      |
| A R CARR/VIRGINIA C FARRIS INC               |
| ABBAY, ROBERT I                              |
| ABBY INC                                     |

## **CC** Spreadsheet Report Format

The following is an example of the County Eligibility Report in the "Spreadsheet" format. This format may be saved as an Excel document.

|                                              | COUNTY ELIGIBILITY REPORT        |            |                        |  |
|----------------------------------------------|----------------------------------|------------|------------------------|--|
| 2017                                         | 2017 28027 Coahoma - Mississippi |            | Tue Apr 04 12:33:24 CE |  |
|                                              |                                  |            |                        |  |
|                                              | Eligibility Search Criteria      |            |                        |  |
|                                              |                                  |            |                        |  |
| AD-1026                                      |                                  |            |                        |  |
|                                              | Certification                    |            |                        |  |
|                                              |                                  | Certified  |                        |  |
| Actively Engaged                             |                                  |            |                        |  |
|                                              | COC Determination                |            |                        |  |
|                                              |                                  | Actively E | ngaged                 |  |
|                                              |                                  |            |                        |  |
| LAST NAME OR BUSINESS NAME                   | FIRST NAME                       |            |                        |  |
| 1874 FARMS                                   |                                  |            |                        |  |
| 4 GIRLS INC                                  |                                  |            |                        |  |
| A D CARTWRIGHT JR FAMILY LIMITED PARTNERSHIP |                                  |            |                        |  |
| A D CARTWRIGHT JR IRREVOCABLE FLP TRUST      |                                  |            |                        |  |
| A D CARTWRIGHT JR MARITAL TRUST 2            |                                  |            |                        |  |
| A R CARR/SUSAN CARR INC                      |                                  |            |                        |  |
| A R CARR/VIRGINIA C FARRIS INC               |                                  |            |                        |  |
| ABBAY                                        | ROBERT I                         |            |                        |  |
| ABBY INC                                     |                                  |            |                        |  |

## **306** IRS Mismatch Report (Continued)

## **B** Accessing the IRS Mismatch Report (Continued)

After users click "Reports" from the top Navigation Menu, Subsidiary Reports Screen SUBREP001 will be displayed. On Subsidiary Reports Screen SUBREP001, CLICK "**IRS Mismatch Report**" to access the web-based IRS Mismatch Report Criteria Screen SUBREP008.

The following is an example of Subsidiary Reports Screen SUBREP001.

| USDA United States Department of Agriculture<br>Farm Service Agency                                                                          | Subsidiary Reports                                                                                                    |
|----------------------------------------------------------------------------------------------------|----------------------------------------------------------------------------------------------------|
|                                                                                                    | and the second second s |
| Subsidiary Home About Subsidiary Help Cont                                                                                                   | act Us                                                                                                    |
| Eligibility   Business File   Combined Producers   Payment Limitations   Reco                                                                | rding County Subsidiary Print Reports                                                                                                    |
| Links<br>Combined Producer Report<br>County Eligibility Reports<br>F IRS Mismatch Report<br>IRS AGI Not Compliant/Failed Verification Report | Live data<br>↓ Live data<br>↓ Live data<br>↓ Data last updated on<br>08/15/2019 01:15:54<br>PM Central Time<br>↓ Data Last updated by<br>the date the report was<br>created                                                                                                    |
| Screen ID: SUBREP001                                                                                                    |                                                                                                    |

## **306** IRS Mismatch Report (Continued)

## C IRS Mismatch Report Criteria Screen

The IRS Mismatch Report Criteria Screen SUBREP008 allows users to select:

- "Report Output Type", "Display on Screen" or "Excel Spreadsheet"
- State and county, date range, and mismatch resolution to display the IRS Mismatch Report for multiple customers
- a specific customer for which to search on the IRS Mismatch Report.

## 307 IRS AGI Not Compliant/Failed Verification Report

#### **A** Introduction

Adjusted Gross Income Not Compliant and Failed Verification Reports have been developed to assist users in tracking customers IRS has determined as AGI "Not Compliant" or "Failed Verification".

State Offices are required to review the report weekly and notify customers IRS determined \*--as "not compliant" according to 6-PL, Part 8.--\*

#### **B** Accessing the IRS AGI Not Compliant/Failed Verification Report

Access the web-based Subsidiary System according to paragraph 9. On the Subsidiary Home Page, CLICK "Reports" on the top navigation menu to access the web-based reports.

The following is an example of the Subsidiary Home Page.

| USDA United States Departmen                  | t of Agriculture<br>Agency               | Subsidiary                                                  |
|-----------------------------------------------|------------------------------------------|-------------------------------------------------------------|
|                                               |                                          |                                                             |
|                                               | Subsidiary Home   About Subsid           | ary   Help   Contact Us   Exit Subsidiary   Logout of eAuth |
| Eligibility Busine                            | ss File   Combined Producers   Payment l | imitations   Recording County   Subsidiary Print   Reports  |
| Links<br>Get Change Alerts<br>Customer Search | - <u>C</u> ustomer<br>Name:              |                                                             |
|                                               | Screen ID: SUBWEB001                     |                                                             |

#### **307** IRS AGI Not Compliant/Failed Verification Report (Continued)

#### **B** Accessing the IRS AGI Not Compliant/Failed Verification Report (Continued)

After users CLICK "Reports", the Subsidiary Reports Page will be displayed. On the Subsidiary Reports Page, CLICK "IRS AGI Not Compliant/Failed Verification Report" to access the web-based IRS AGI Not Compliant/Failed Verification Report Page.

| Farm Service Agency                 |                                                                                                    | Subsidiary Reports                                                                                 |
|-------------------------------------|----------------------------------------------------------------------------------------------------|----------------------------------------------------------------------------------------------------|
|                                     |                                                                                                    |                                                                                                    |
| Sul                                 | osidiary Home About Subsidiary Help Cont                                                                                                    | tact Us Exit Subsidiary Logout of eAuth                                                            |
| Eligibility Business File Con       | nbined Producers   Payment Limitations   Reco                                                                                                   | ording County Subsidiary Print Reports                                                             |
| inks<br>Com<br>Cour<br>Frist<br>IRS | <u>bined Producer Report</u><br><u>nty Eligibility Reports</u><br><u>Mismatch Report</u><br><u>AGI Not Compliant/Failed Verification Repo</u> r | Live data<br>Reporting Database;<br>Data last updated on<br>08/15/2019 01:15:54<br>PM Central Time |
|                                     |                                                                                                    | ★ Data Last updated by the date the report was created                                             |

The following is an example of the Subsidiary Reports Page.

## C IRS AGI Not Compliant/Failed Verification Report Page

The IRS AGI Not Compliant/Failed Verification Report Page allows users to select the following:

- program year
- report output type (PDF or spreadsheet)
- State and county
- date range.

**Note:** Data on the IRS AGI Not Compliant/Failed Verification Report is obtained from a reporting database that is refreshed nightly.

## 351 Subsidiary Rollover Process (Continued)

| Eligibility Determination | Rollover Provisions                                                                                                    |                                                                                                    |  |
|---------------------------|----------------------------------------------------------------------------------------------------|----------------------------------------------------------------------------------------------------|--|
| Controlled Substance      | Eligibility information will rollover to the new FY based<br>on the following.                                                                                                    |                                                                                                    |  |
|                           | IF the producer                                                                                                    | THEN                                                                                                    |  |
|                           | IF the producer<br>is not in violation<br>of controlled<br>substance<br>provisions<br>has a permanent<br>violation because of<br>a trafficking<br>violation<br>has a growing or<br>possession violation<br>has a trafficking<br>violation, but the<br>"Number of Years<br>of Ineligibility" is | THEN<br>the current year determination will be<br>rolled to the next FY.<br>a computation will occur to determine<br>if the violation period is satisfied.<br>The computation is based on the<br>following variables:                                       |  |
|                           | not "permanent"                                                                                                    | <ul> <li>number of years of ineligibility.</li> <li>If the violation period is:</li> <li>satisfied, then the producer's eligibility will be reset to "no violation"</li> <li>not satisfied, the type of violation will be rolled to the next FY.</li> </ul> |  |

## C How Eligibility Data Is Rolled Over for 2009 and Subsequent Years (Continued)

## 351 Subsidiary Rollover Process (Continued)

#### **Eligibility Determination** Information **Rollover Provisions** Previous year information will rollover to the new FY. Converted Wetland Delinquent Debt Farm and/or Tract Eligibility Previous year information will rollover to the new FY. **Exception:** If PCW is reset to "Compliant", the new FY value will be set based on determinations and producer exceptions in FRS. Federal Crop Insurance Previous year information will rollover to the new FY. Previous year information will rollover to the new FY Foreign Person unless citizenship, originating, and/or legal resident alien information in SCIMS is modified. Previous year information will **not** rollover to the new \*--FSA-510 Pay Limit FY.--\* **Exception Request** Previous year information will rollover to the new FY. HELC Limited Resource Farmer or Previous year information will not rollover to the new FY. Rancher NAP Non-Compliance Eligibility information will rollover to the new FY based on the following. IF the producer... THEN... the current year determination will be is **not** in rolled to the next FY. violation of NAP provisions has a NAP a computation will occur to determine if violation the violation period is satisfied. The computation is based on the following variables: year of violation 3 years of ineligibility. If the violation period is: • satisfied, then the producer's eligibility will be reset to "Compliant" not satisfied, "Non-Compliant -COC" will be rolled to the next FY.

## C How Eligibility Data Is Rolled Over for 2009 and Subsequent Years (Continued)

## 362 Dataloading CCC-902's on File in County Offices

#### A Data Migration

The System 36 software did **not** allow for collecting most information captured on CCC-902's. For entities and joint operations, member information and member ownership shares were recorded; however, this information is only a small amount of the information collected on CCC-902.

As a result, County Offices are required to dataload information from existing CCC-902E's and CCC-902I's.

#### **B** Requirement for Obtaining New CCC-902's

The Business File software is a tool that allows for the automated collection of CCC-902 information. The release of the Business File software is **not** imposing new program or policy requirements. As such, County Offices are **not** required to obtain new CCC-902's.

- **Recommendation:** If a producer is filing CCC-902 and the Business File software is available for the producer's business type, the information should be collected through the automated process. County Offices will save time because the information taken on the manual CCC-902 will eventually have to be dataloaded in the Business File software.
- \*--County Offices must continue to follow 4-PL for FY 2009 through 2013, 5-PL for FY 2014 through 2020, and 6-PL for FY 2021 and subsequent years about requirements for filing--\* CCC-902E's and CCC-902I's.

## C Priority Order for Dataloading CCC-902's

County Offices must dataload CCC-902's for 2012 subsequent subsidiary years.

**Note:** If the manual CCC-902 was filed in a previous year, but represents the current determinations applicable for the customer, County Offices must dataload CCC-902 for the current subsidiary year.

If there are multiple CCC-902's on file for the applicable customer, County Offices must dataload the most recent CCC-902 filed by the producer in the Business File software.

**Note:** There is **not** a requirement to dataload 2011 farm operating plans for entities and joint operations unless a revised farm operating plans is filed for the 2011 subsidiary year. All revisions shall be recorded in the Business File software for 2011 and subsequent years.

## 362 Dataloading CCC-902's on File in County Offices (Continued)

#### D Missing Data on CCC-902

Depending on the responses recorded through the interview process, some questions may be displayed to the user for information that was **not** provided on the manual CCC-902 filed by the producer. County Offices shall:

- **only** record information that was signed to by the producer on the existing CCC-902 on file in the County Office
- **not** review other documentation on file in the County Office to complete the interview questions displayed.
  - **Example:** Producer is associated with a farm that is leased, but did **not** specify whether the land is cash or share leased on CCC-902. A copy of the lease agreement is
    - \*--on file because the farm is enrolled in PLC.--\*

The County Office shall not:

- search their files to determine if the lease is on file
- record the lease information through the Business File software because the producer has **not** signed to that information on the manual CCC-902 that was filed.

#### E Printing CCC-902's After Dataload Is Completed

County Offices are **not** required to print an automated CCC-902 unless the producer signature is required. For information dataloaded in the system, County Offices shall verify that the information recorded matches the information on the original manual CCC-902.

**Notes:** If the automated CCC-902 is **not** printed following dataload, County Offices can view CCC-902 on screen by accessing the "View 902" option on the Customer page. If CCC-902 is printed following dataload, the automated CCC-902 should be attached to the manual CCC-902 used to record the information in the Business File software.

Producers are **not** required to sign CCC-902's generated by the Business File software, unless a new or revised CCC-902 is being filed.

## 367 Recording New Farm Operating Plans (Continued)

| IF there is an<br>existing Farm                     |                                                                                                    |                                                                                                    |  |  |
|-----------------------------------------------------|----------------------------------------------------------------------------------------------------|----------------------------------------------------------------------------------------------------|--|--|
| Onerating Plan in                                   |                                                                                                    |                                                                                                    |  |  |
| the Business File                                   | THEN the Business File software will display the following                                                                                                    |                                                                                                    |  |  |
| software in                                         | warning message                                                                                                    | 1 4 6                                                                                                    |  |  |
| "determined" status<br>for the selected<br>customer | "A determination for the selected customer was made on [ <i>date</i> ].<br>Creating a new farm operating plan will <b>not</b> affect the current<br>determination for this farm operation until the new plan is filed. Are<br>you sure you want to continue?" |                                                                                                    |  |  |
|                                                     | <b>Note:</b> Producers are <b>not</b> required to withdraw farm operating plans<br>in a "determined" status, because the previous COC<br>determination continues to remain in effect until a new<br>determination is completed.                               |                                                                                                    |  |  |
|                                                     | IF the user THEN the                                                                                                    |                                                                                                    |  |  |
|                                                     | selects the option to<br>continue with the new<br>farm operating plan                                                                                                    | • existing farm operating plan in<br>"determined" status will continue to be<br>effective until COC makes a new<br>determination                              |  |  |
|                                                     |                                                                                                    | • next consecutive version number will be assigned to the new farm operating plan                                                                             |  |  |
|                                                     |                                                                                                    | • information on the existing farm<br>operating plan will be retained in the<br>Business File software and can be viewed<br>by State and County Office users. |  |  |
|                                                     | does <b>not</b> select the<br>option to continue<br>with the new plan                                                                                                    | process ends and the Customer Page will be<br>displayed for the selected customer.                                                                            |  |  |

## **B** Impacts of Initiating Farm Operating Plans If Other Plans Are Recorded (Continued)

## Par. 368

## A General Policy About Revisions to Farm Operating Plans

\* \* \* When CCC-902 is recorded in the Business File software, it can be revised by:

- accessing the applicable farm operating plan
- recording the changes
- printing CCC-902 for the producer's signature.

County Offices shall ensure that all changes are recorded in the Business File software \* \* \*.

## **B** Impacts of Revising Farm Operating Plans

A farm operating plan may be revised regardless of the current status of the Plan; however, the impact of the revision affects the Plan differently based on the current status of CCC-902 being revised.

| This table describes i | how existing farm | operating plans are | affected when revised. |
|------------------------|-------------------|---------------------|------------------------|
| This table describes   | now existing farm | operating plans are | affected when ievised. |

| IF the Farm<br>Operating<br>Plan being<br>revised has<br>an "initiated"<br>status for the<br>selected | THEN the Business<br>message<br>"The farm operating p<br>[ <i>date</i> ]. Are you sure y<br>IF the user            | File software will display the following warning<br>plan for the selected customer was last updated on<br>you want to revise this plan?"                                                                                                    |
|----------------------------------------------------------------------------------------------------|----------------------------------------------------------------------------------------------------|----------------------------------------------------------------------------------------------------|
| customer                                                                                              | selects the option to<br>continue with the<br>revision to the farm<br>operating plan<br>does <b>not</b> select the | <ul> <li>the existing farm operating plan will automatically be updated with information from FRS</li> <li>a new version number will <b>not</b> be assigned to the farm operating plan</li> <li>the date of the revision will be updated as the last update date.</li> <li><b>Reminder:</b> The last update date is <b>critical</b>, because an "initiated" farm operating plan will be deleted after 90 calendar days if subsequent action is <b>not</b> taken.</li> <li>the process ends and the Customer Page will be displayed for the salested automatical automatical automatica</li></ul> |
|                                                                                                    | option to continue<br>with the revision                                                                            | displayed for the selected customer.                                                                                                    |
### Subsection 2 Capital Contributions

#### 411 General Information

#### **A** Introduction

The "Capital Contributions" portion of the interview process allows the user to record:

- total percentage of capital contributed to the farming operation
- sources of the capital
- loan information if the \* \* \* loan was obtained from an individual or business with an interest in the farming operation
- additional capital information from sources other than loans, nonborrowed capital, and/or FSA program payments.

The remainder of this subsection provides detailed information related to the capital contribution pages that may be displayed through the interview process.

#### **B** Description of Capital Contribution Pages

This table provides a general description of each page that may be displayed through the "Capital Contribution" portion of the interview process. See the paragraph for each page for a complete description of the options available.

| Name of Page  | Description of Page             | Data Recorded/Options        | Paragraph |
|---------------|---------------------------------|------------------------------|-----------|
| Capital       | Displayed if the user indicates | Total capital                | 412       |
| Contributions | capital was contributed to the  | contribution percentage      |           |
|               | farming operation on the        | from all sources.            |           |
|               | Contributions Page.             |                              |           |
|               |                                 | • Select the sources of      |           |
|               |                                 | capital.                     |           |
| Interest in   | Displayed if the user indicates | Indicate whether a loan used | 413       |
| Farming       | capital is contributed to the   | as a source of capital was   |           |
| Operation -   | farming operation through       | obtained from an individual  |           |
| Loans         | either of the following on the  | or business that has an      |           |
|               | Capital Contributions Page:     | interest in the farming      |           |
|               |                                 | operation.                   |           |
|               | • commercial loans/credit       |                              |           |
|               | • private loans/credit.         |                              |           |

## 411 General Information (Continued)

| Name of                     |                                                                                                    |   |                                                                                                    |           |
|-----------------------------|----------------------------------------------------------------------------------------------------|---|----------------------------------------------------------------------------------------------------|-----------|
| Page                        | <b>Description of Page</b>                                                                                                    |   | <b>Data Recorded/Options</b>                                                                                                    | Paragraph |
| Loan<br>Summary<br>Page     | • Displayed if the user<br>indicates a loan was<br>obtained from an<br>individual or<br>business with an<br>interest in the<br>farming operation. | • | Review information already<br>recorded.<br>Add a new loan.                                                                            | 414       |
|                             | • Summary of all loans recorded.                                                                                                    |   |                                                                                                    |           |
| Loan<br>Information<br>Page | Displayed when users<br>indicate a commercial or<br>private loan was                                                                              | • | Assets acquired through the loan/credit.                                                                                              | 415       |
|                             | obtained by an<br>individual or business<br>with an interest in the<br>farming operation.                                                         | • | How the loan/credit was acquired.<br>Percentage of capital contributed<br>to the farming operation<br>attributable to the loan/credit |           |
|                             |                                                                                                    | • | Individual or business from which the loan/credit was obtained.                                                                       |           |

# **B** Description of Capital Contribution Pages (Continued)

# **Reports, Forms, Abbreviations, and Redelegations of Authority**

## Reports

None

# Forms

This table lists all forms referenced in this handbook.

|           |                                                      | Display   |              |
|-----------|------------------------------------------------------|-----------|--------------|
| Number    | Title                                                | Reference | Reference    |
| AD-1026   | Appendix to Form for AD-1026 Highly Erodible Land    |           | Text         |
|           | Conservation (HELC) and Wetland Conservation         |           |              |
|           | (WC) Certification                                   |           |              |
| CCC-501B  | Designation of "Permitted Entities"                  |           | 24, 561-563  |
| CCC-502   | Farm Operating Plan for Payment                      |           | 561          |
| CCC-503A  | County Committee Worksheet for "Actively Engaged     |           | 72, 84, 99,  |
|           | in Farming" and "Person" Determinations              |           | 103, 106,    |
|           |                                                      |           | 563          |
| CCC-526C  | Payment Eligibility - Average Adjusted Gross Income  |           | 28, 305,     |
|           | Certification For Certain Conservation Reserve       |           | Ex. 6        |
|           | Program Contracts Approved Before October 1, 2008    |           |              |
| CCC-527   | Request For Action For Subsidiary/Payment            | 133       | 3, 4, 132    |
|           | Limitation                                           |           |              |
| CCC-770   | Eligibility Checklist - 2008 Farm Bill               | 4         |              |
| ELIG 2008 |                                                      |           |              |
| CCC-770   | Eligibility Checklist - Agricultural Act of 2014     | 3         |              |
| ELIG 2014 |                                                      |           |              |
| CCC-902   | Farm Operating Plan for Payment Eligibility 2009 and |           | 25, 303,     |
|           | Subsequent Program Years                             |           | 351, Part 10 |
| CCC-902E  | Farm Operating Plan for an Entity -                  |           | 23, Part 10  |
|           | 2009 and Subsequent Program Years                    |           |              |
| CCC-902I  | Farm Operating Plan for an Individual -              |           | Part 10      |
|           | 2009 and Subsequent Program Years                    |           |              |
| CCC-903   | Worksheet For Payment Eligibility and Payment        |           | 23, 72, 84,  |
|           | Limitation Determinations                            |           | 99, 103,     |
|           |                                                      |           | 106, 361     |
| CCC-904   | Allocation of Payment Limitation Under Common        | 83        | 82, 97, 98   |
|           | Attribution                                          |           |              |
| CCC-931   | Average Adjusted Gross Income (AGI) Certification    |           | 4, 27        |
|           | and Consent to Disclosure of Tax Information         |           |              |
| CCC-941   | Average Adjusted Gross Income (AGI) Certification    |           | 3, 26        |
|           | and Consent to Disclosure of Tax Information –       |           |              |
|           | Agricultural Act of 2014 and Agriculture             |           |              |
|           | Improvement Act of 2018                              |           |              |

# Reports, Forms, Abbreviations, and Redelegations of Authority (Continued)

|          |                                                   | Display   |             |
|----------|---------------------------------------------------|-----------|-------------|
| Number   | Title                                             | Reference | Reference   |
| CRP-817U | Certification of Compliance for CRP               |           | 25          |
| FCI-12   | Crop Insurance Application                        |           | 34          |
| FSA-13-A | Data Security Access Authorization Form           |           | 12, 133     |
| FSA-510  | Pay Limit Exception Request                       |           | 21, 42, 46, |
|          |                                                   |           | 351         |
| FSA-570  | Waiver of Eligibility for Emergency Assistance    |           | 34          |
| FSA-578  | Report of Acreage                                 |           | 366         |
| FSA-1123 | Certification of 2020 Adjusted Gross Income (AGI) |           | 45          |

## Forms (Continued)

## Abbreviations Not Listed in 1-CM

The following abbreviations are **not** listed in 1-CM.

| Approved     |                                            |                |
|--------------|--------------------------------------------|----------------|
| Abbreviation | Term                                       | Reference      |
| AUM          | animal unit months                         | 428, 429, 431  |
| FCI          | Federal Crop Insurance                     | 2, 34, Ex. 6   |
| FRS          | Farm Records System                        | Text           |
| PCW          | Planted Converted Wetland                  | 31, 351, Ex. 6 |
| WHIP         | Wildfires and Hurricanes Indemnity Program | 43             |

## **Redelegations of Authority**

None

### **Combination Recording County**

### Combination recording county means:

- the county assigned by the system as the County Office initiating the combination
- the County Office assigned the specific responsibility for updating or deleting a combination
- combined recording county.

Note: There is a separate designated recording county for eligibility and payment limitation.

### **Cropland Factor**

<u>Cropland factor</u> means the percentage of the farming operation on which the producer is ineligible for payment.

A percentage less than 100 percent is determined when a producer:

- does **not** provide a significant contribution of active personal labor or active personal management to the entire farming operation
- is "actively engaged in farming" and eligible for payment on a portion of the land in the farming operation because of the landowner provision
- is a cash-rent tenant and is ineligible for payment for the cash-rented land.

### **Deleted Producer**

<u>Deleted producer</u> means a producer that has been removed or deleted from Business File; therefore, is **not** a member of any entity.

## \*--Filed Date

<u>Filed date</u> means the date a form or application is considered filed in the County Service Center. See 1-CM, paragraph 2.--\*

## **Foreign Entity**

<u>Foreign entity</u> means a corporation, trust, estate, or other similar organization that has more than 10 percent of its beneficial interest held by individuals who are **not**:

- citizens of the U.S.
- lawful aliens possessing a valid Alien Registration Receipt Card.

### Definitions of Terms Used in This Handbook (Continued)

### Producer

Producer means any entity, joint operation, or individual that is loaded in SCIMS.

#### **Recording County**

<u>Recording county</u> means the County Office assigned the specific responsibilities for updating the eligibility and payment limitation data for a FSA customer. The recording county **cannot** be a CMA or LSA county and the producer **must** be linked to the county in SCIMS.

Note: There is a separate designated recording county for a combined producer.

#### **Subsidiary Year**

<u>Subsidiary year</u> means the year subsidiary files are created during the rollover process for the next fiscal, program, and/or crop year. Subsidiary rollover usually occurs in October in conjunction with the start of FY. The Subsidiary System operates on a FY basis from October 1 to September 30.